# TEXAS DEPARTMENT OF CRIMINAL JUSTICE COMPUTER APPLICATIONS

Providing Access to Criminal Incarceration and Parole Records Maintained by the Texas Department of Criminal Justice

> Adapted by Justice Information Management System 406 Caroline, Floor 2 Houston, Texas 77002 <u>http://www.jims.hctx.net/jimshome/</u> March 2006

# **Table of Contents**

| Overview of the TDCJ Computer Applications         | 1         |
|----------------------------------------------------|-----------|
| Log-on Procedures                                  | 2         |
| Log-off Procedures                                 | 5         |
| Lockout                                            | 6         |
| Offender Identification                            | 7         |
| SR00 — State Ready System Main Menu                | 8         |
| BS — Browse By SID Number                          |           |
| MI — Master Inquiry                                |           |
| PR — Request PIA Reports                           |           |
| SR00 Glossary                                      |           |
| SR00 Data Field Explanations                       |           |
| IME — Inmate Inquiry Functions                     | 32        |
| IMF Menu Options Record Displays and Transferring  | 35        |
| NAME — Name Inquiry                                | 36        |
| COMM — Commitment Information                      | 38        |
| IMF Glossary                                       | 39        |
| IMF Data Field Explanations                        |           |
| CTS — Corrections Tracking System Access Menu      | 64        |
| Name Inquiry in CTS                                | 04<br>65  |
| Offender Data Inquiry                              |           |
| CTS Glossary                                       | ,0        |
| CTS Data Field Explanations                        |           |
| S100 State Ioil System Main Manu                   | 74        |
| S100 Many Ontions Decord Displays and Transforming | 4/<br>רר  |
| SJ00 Menu Options Record Displays and Transferring | / /<br>70 |
| OI Offence Inquire                                 |           |
| SD State Icil Deleges Sereen                       | 79<br>۵۸  |
| SK — State Jah Kelease Screen                      |           |
| SJ00 Data Eigld Explorations                       | 01<br>01  |
| SJ00 Data Field Explanations                       |           |
| Parole Supervision System - Officer Reports Menu   |           |
| Face Sheet                                         |           |
| Page 2 – Face Sheet                                |           |
| Releasee Inquiry Screen                            |           |
| Parole Supervision Data Field Explanations         |           |
| INFO — OnLine Report Distribution                  |           |

| Online Report Distribution |  |
|----------------------------|--|
| Report Versions            |  |
| Report Display             |  |
|                            |  |
| Index                      |  |

# **Overview of the TDCJ Computer Applications**

# **Information Provided**

The Texas Department of Criminal Justice (TDCJ) offers access to a number of applications that provide information about individuals who are or have been under the supervision of TDCJ.

TDCJ also has an E-mail system and an online reports distribution option (INFO Pac). To request clearance, call the TDCJ Data Services User Help Desk at (936) 437-1304.

## **Clearance Procedure**

The user and the user's terminal must be cleared to access TDCJ applications before the person is scheduled for training. A "Request for Access to TDCJ Applications" form and a TDCJ "Non-Disclosure Agreement" form must be submitted to JIMS for each user. These forms are forwarded to TDCJ and TDCJ assigns a security code for each individual.

# Contacts

A user representative from TDCJ is responsible for distributing system updates for particular systems. Any questions or concerns should be directed to these individuals.

State Ready Inquiry System Ramona Koch (936) 437-6478

Corrections Tracking System

Application Programming Supervisor (936) 437-1271

Inmate Inquiry Functions Sherman Bell Classification & Treatment (936) 437-6560

<u>State Jail System</u> Frank Aubuchon Administrator for Unit Classification 936-437-6566

Parole Supervision System - Contact User Help Desk

Call the TDCJ Data Services User Help Desk at (936) 437-1304 if a problem arises that cannot be solved using local resources. The Data Services Help Desk provides assistance between 6 a.m. – 12 a.m., 7 days a week.

# **Log-on Procedures**

To use the transactions in this manual, log on to TDCJ,

1. Screen displays: **READY FOR LOGON** 

Type:

TDCJ

Press Enter key

#### 2. Screen displays:

UNAUTHORIZED USE OF THIS COMPUTER SYSTEM OR ITS CONTENTS AND/OR ANY ATTEMPT TO GAIN UNAUTHORIZED ACCESS THERETO COULD CONSTITUTE A BREACH OF COMPUTER SECURITY AS DEFINED IN THE TEXAS PENAL CODE. ENTER CESN TO SIGNON TO PROD. 10:40:47

| *****/    | *****\  | *****/    | *****/                                                    | * \   | *******             | *****\    | ****\             |
|-----------|---------|-----------|-----------------------------------------------------------|-------|---------------------|-----------|-------------------|
| *******   | *****\  | *******   | *******                                                   | **\   | *******             | *******   | *****\            |
| **\\\\**\ | **///   | **\\\\**\ | **\\\\**\                                                 | **\   | **\\\\\\\           | **\\\\**\ |                   |
| **////**/ |         |           |                                                           |       |                     |           |                   |
| **\ \\    | **\     | **\ \\    | **\ \\                                                    | **\   | **\                 | **\ \\    | **\               |
| **\       |         |           |                                                           |       |                     |           |                   |
| **\       | **\     | **\       | ******\                                                   | **\   | *****\              | ******\   |                   |
| ******    |         |           |                                                           |       |                     |           |                   |
| **/       | **/     | **/       | ******/                                                   | **/   | *****/              | ******/   |                   |
| ******/   |         |           |                                                           |       |                     |           |                   |
| * * /     | **/     | **/       | ////**/                                                   | **/   | **/////             | ////**/   |                   |
| **////**/ |         |           |                                                           |       |                     |           |                   |
| **\ **\   | **\     | **\ **\   | **\ **\                                                   | **\   | **\                 | **/ **/   | **\               |
| **\       |         |           |                                                           |       |                     |           |                   |
| *******   | *****/  | *******/  | *******/                                                  | **/   | *******/            | ******/   | **/               |
| **\       |         |           |                                                           |       |                     |           |                   |
| *****//   | *****/  | *****//   | *****//                                                   | * \   | *******             | *****//   | **/               |
| **\       |         |           |                                                           | ,     |                     |           |                   |
|           | //////  | //////    | $\langle \langle \rangle \rangle \langle \rangle \rangle$ | \     | \ \ \ \ \ \ \ \ \ \ | //////    | $\langle \rangle$ |
| / /       |         |           |                                                           |       |                     |           |                   |
| ******    | ******* | ******    | *****                                                     | ***** | *****               | ********  | *******           |

Clear the image from the screen by pressing the Clear key. (The specific Clear command will depend upon your terminal type.)

3. Type **CESN** and press Enter.

#### 4. Screen displays:

```
CICS Sign-on

Type your userid and password:

Userid ==>

Password ==>

Language ==>

New Password ==>

PF 3=End

DFHCE3520 PLEASE TYPE YOUR USERID.
```

Type your USER ID as assigned by TDCJ. Press Tab.

5. Type password as indicated below:

If you are already a TDCJ user, type your current password. (Your password will not display on the screen.) Press the Enter key.

If you have never signed on to TDCJ before, your initial password is listed on your "ID sign-On Procedures" form. You must change this password the first time you log on.

# Changing your password:

- a. In the field labeled PASSWORD, type your current password. (Type the initial password assigned by TDCJ if you have never logged on before.) Your password will not display on the screen.
- b. Press the Tab key twice.
- c. In the field labeled NEW PASSWORD, type a new password using **exactly 8** characters. Your password must include at least one number.
- d. Press the Enter key. A message will display requesting that you re-type your new password for verification.
- e. Type the new password again.
- f. Press Enter.
- **NOTE:** The system keeps a history of your last 12 passwords. Your new password must be different from these last 12.

When logging on thereafter, type your TDCJ user ID and your new password, then press Enter. **Do not** use the steps listed above under "Changing your password" unless you need or want to change your password.

6. Screen displays "SIGN-ON IS COMPLETE."

# Log-on Failed

If you do not get logged on, one of the following messages will display:

| Message                                    | Solution                                                                                                    |
|--------------------------------------------|----------------------------------------------------------------------------------------------------|
| YOUR PASSWORD HAS EXPIRED                  | Change your password using the procedures in step 5. You must change your password every 30 days.                                           |
| YOUR USERID IS INVALID.<br>PLEASE RETYPE.  | You have entered your user ID incorrectly.<br>Try again starting at Step 4.                                                                 |
| YOUR PASSWORD IS INVALID<br>PLEASE RETYPE. | You have entered your password incorrectly.<br>Try again staring at Step 5.                                                                 |
| USERID REVOKED                             | You have unsuccessfully attempted to sign on 4 times. Call TDCJ Data Processing at (936) 437-1304 and ask that your user ID be reactivated. |

**NOTES:** Sign on at least once a month to keep your TDCJ code active.

Your terminal must be cleared to access the TDCJ system. To request terminal clearance, contact the JIMS Training section at (713) 755-6933.

If you log on through Tubes (the Harris County sign-on panel accessed by typing HCP), the TDCJ listing may be on the second page of the menu. To move forward to the next page of the menu, type  $\mathbf{F}$  in the COMMAND field and press Enter.

If your Tubes session is not cleared for TDCJ, log off Tubes by pressing PF24. Exit the Sign-on Panel by pressing PF3, then sign on to TDCJ from the Ready for Logon screen.

# **Log-off Procedures**

- 1. Press the Clear key to remove the displayed data from the screen. \*Exception: To exit INFOPAC, press PF12.
- 2. The following screen or an exit message displays:

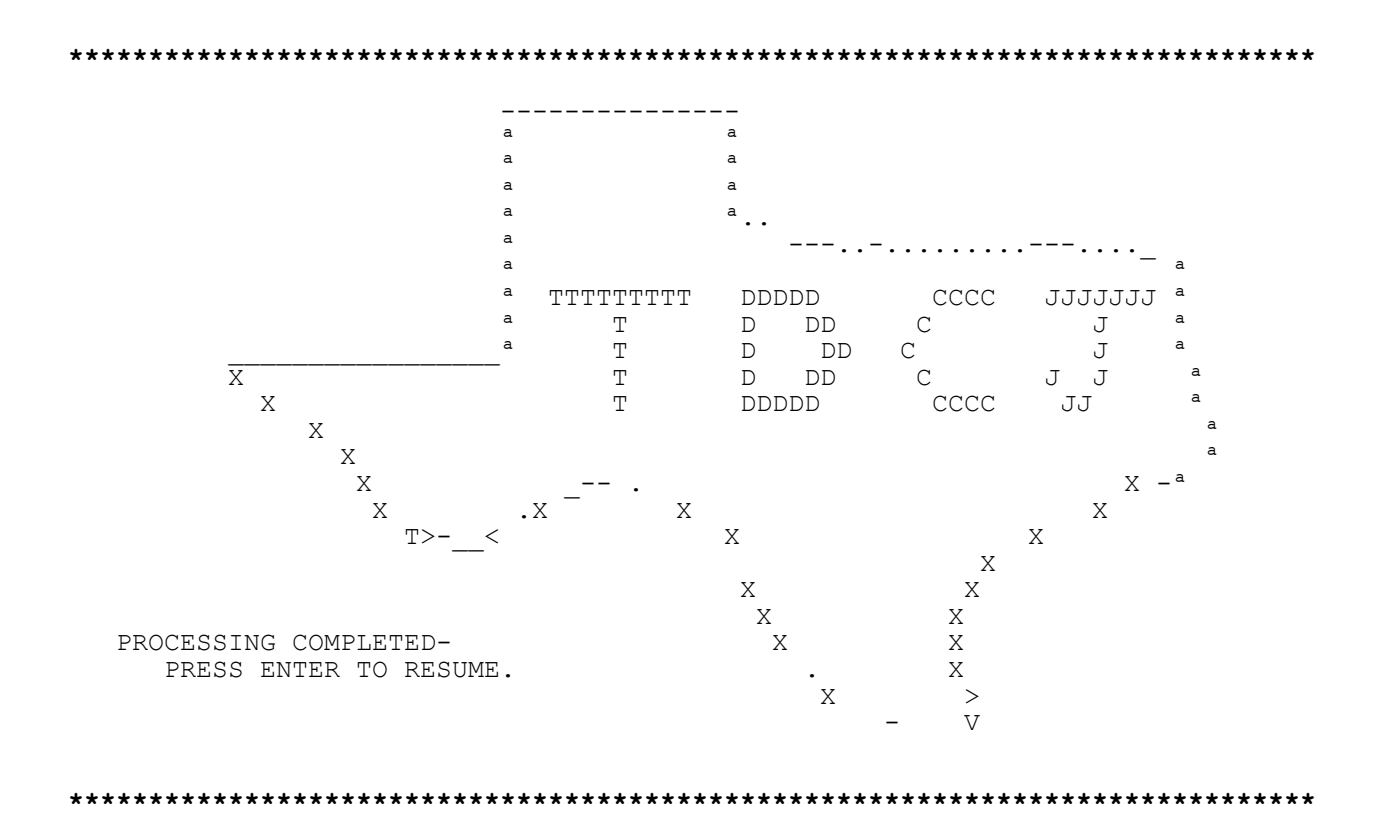

Press the Clear key again.

3. To log off TDCJ: Type **CESF LOGOFF** Press Enter key.

4. Screen displays: Ready For Logon.

# Lockout

The operating system has a built-in security feature called "Lockout." The Lockout features signs off your terminal after 30 minutes of inactivity. A screen will display requesting that you re-enter your password. Once you do this, you are returned to the transaction you were using when the lockout occurred.

If the terminal has been inactive for a two-hour period, the "Lockout" feature will completely log you off the system. "Lockout" also prevents a single user from signing on to more than one terminal at a time.

# **Security and Privacy**

This system maintains criminal justice information on offenders, which should be used **ONLY** for criminal justice purposes. Do **NOT** use this information for personal gain.

Certain data fields contain **confidential** information that is protected by state or federal legislation.

Keep information **private** and **secure** by:

- 1. Signing off before leaving your workstation for an extended period of time.
- 2. Using this system for work-related purposes **only**, and
- 3. Protecting passwords and user IDs from **unauthorized** use.

# **Offender Identification**

There are two methods for retrieving offender records maintained in the TDCJ computer system: 1. Name search, 2. Identification number search. These methods are used alternately in the various databases. The most frequently used retrieval method is the ID number search.

Several identification numbers are used to access data on offenders whose records are maintained in the TDCJ computer system. These numbers are the state ID number (SID), county jail ID number (example, SPN) and Texas Department of Criminal Justice or Parole-in-Absentia number (TDC/PIA number).

The most precise search is performed with a SID number because an individual should receive only one such number from the state. The SID is a unique eight-digit number assigned to each individual for whom a fingerprint card is received. SID numbers beginning with 9 are assigned to inmates under the Interstate Corrections Compact.

Prior to 1993, SID numbers beginning with 9 were also assigned to individuals who were paroled in absentia if no fingerprint card was submitted. After January 1, 1993, no inmate will be admitted into TDCJ ID unless the submitting authority provides a SID number for that individual.

The SID number provides a more exact search than the other numbers because: 1. an offender may receive more than one TDC/PIA number. This can happen when a subsequent offense is greater than the first for which the offender was remanded to the custody of TDCJ, and 2. because the county ID number search is not used widely throughout the system.

# SR00 — State Ready System Main Menu

SR00 allows a user to view data on individuals declared "paper-ready" for delivery to the Institutional Division of TDCJ. The "paper-ready" status also applies to those offenders who have been paroled in absentia. The data is proofed (compared to paper forms) before being distributed online.

#### ACCESS METHOD

Type **SR00** and press Enter.

**NOTE:** The 0's in SR00 are numeric zeroes.

- INSTITUTIONAL DIVISION CSISR000 T. D. C. J. STATE-READY SYSTEM 02/06/96 MENU 13:25:51 OPTION MI = MASTER INQUIRY OI = OFFENSE INQUIRY RI = RELATIONSHIP INQUIRY KI = REMARKS INQUIRY PI = PIA STATUS INQUIRY PR = REQUEST PIA REPORTS BS = BROWSE BY SID NUMBER BN = BROWSE BY NAME BC = BROWSE BY COUNTY INMATE NUMBER VN = VICTIM NOTIFICATION SYSTEM SR = SHOW RELEASE INFORMATION BY MONTH ENTER OPTION AND PRESS ENTER

#### To access a menu option,

In the ENTER OPTION field, type the two-character code for the option you wish to access. Press Enter.

Harris County personnel will have access to all options except Victim Notification (VN).

Below is a list of the SR00 options and a description of the type of information provided by each option.

- **MI** <u>Master Inquiry</u>. Displays commitment information for the most recent offense(s) for which the offender was committed to TDCJ. Commitment information includes physical descriptors, county with physical custody, sentencing requirements and date ready for transfer. The data also includes a notation if the offender has been paroled in absentia.
- **OI** <u>Offense Inquiry</u>. Provides descriptive offense information including the degree of the offense. Notes whether offense was aggravated and/or if a deadly weapon was used. If offender was sentenced for multiple offenses, a concurrent or consecutive code reveals the relationship of the sentences.
- **RI** <u>Relationship Inquiry</u>. Displays cause numbers and counts that have been entered as having sentences running consecutively.
- **KI** <u>Remarks Inquiry</u>. Displays any notations about charging out-of-custody time (amount of time to be subtracted from good time for parole violators); parolee returns with new convictions; bench warrant returns with new charges; any corrections to information entered in error and miscellaneous details.
- **PI** <u>PIA Status Inquiry</u>. Displays information regarding the parole-in-absentia status of an offender.
- **PR** <u>Request PIA Reports</u>. Allows a user to print various types of PIA reports (ex. PIA-release reports, 45-Day reports, etc.) during a specified date range. A printer must be associated to the user's terminal before reports can be printed. The message "REPORTS HAVE BEEN RUN" will display.
- **BS** <u>Browse By SID Number</u>. The user may search for an offender by using a complete or partial SID number. The response will list the offender's SID, name, county ID number, race, sex, date-of-birth, age, height, and weight. The user can select the correct offender's record and transfer to one of the inquiry options. Press Enter to scroll through the pages.

- **BN** <u>Browse By Name</u>. The user may search for an offender by using a complete or partial name. The name search format is last name, first name. See Browse By SID Number.
- **BC** <u>Browse By County Inmate Number</u>. The user may search for an offender by using a complete or partial county inmate number, such as a Harris County SPN. See Browse By SID Number.
- VN <u>Victim Notification System</u>. Transfers the user to the TDCJ Pardons and Paroles Division Main Menu from which the user may access the Parole Supervision System. (The Victim Notification System, which is also listed on the TDCJ Menu, is not available to Harris County users.)
- **SR** <u>Show Release Information By Month</u>. The user can inquire on a particular month and view the total number of offenders released on parole or mandatory release, paroled in absentia and discharged the month (ex. month format: August 1995 = 08 1995).

See pages 11 and 12 for an example of an inquiry screen. See pages 13 and 14 for an example of a browse screen. See page 15 for an example of a Request PIA Reports screen.

Below is a list of PF key functions available from some of the SR00 screens.

# **PF-KEY OPTIONS**

| 1=HELP:      | Press PF1 to display help messages, if any.                |
|--------------|------------------------------------------------------------|
| 2=IMF MENU:  | Press PF2 to access TDCJ Institutional Division Main Menu. |
| 3=END:       | Press PF3 to end the current State Ready session.          |
| 4=CAPS MENU: | Press PF4 to access TDCJ Parole Division Main Menu.        |
| 5=SRM MENU:  | Press PF5 to return to the State Ready Main Menu.          |

### BS - Browse By SID Number

Option BS allows a user to search for an offender using a complete or partial SID number. The response will list the offender's SID, name, county ID number, race, sex, date-of-birth, age, height, and weight.

### **ACCESS METHOD**

Select Option **BS** from the SR00 Menu. Press Enter.

| CSISR015                                                                                                    | T. D. C. J. – I N<br>STATE-F<br>BROWSE F                                                                                                    | S T I T U T I<br>READY SYSTEM<br>BY SID NUMBER                                                                                                    | ON                                | NAL DI                                                                                                    | VI                                                                                                    | S I (<br>02/07,<br>11:01                                                                                                    | ) N<br>/96<br>:19                                                                      |
|----------------------------------------------------------------------------------------------------|----------------------------------------------------------------------------------------------------|----------------------------------------------------------------------------------------------------|-----------------------------------|----------------------------------------------------------------------------------------------------|----------------------------------------------------------------------------------------------------|----------------------------------------------------------------------------------------------------|----------------------------------------------------------------------------------------|
| S SID NO.<br>06724395<br>07009837<br>07042779<br>07164668<br>07919484<br>07930422<br>07972752<br>07990073<br>08070009<br>08225131<br>08295494<br>08356333<br>08367672<br>08383111<br>08386653<br>ENTER SID | NAME<br>MCINNIS, LARRY B.<br>PARTIDA, RICHARD<br>WILLIAMS, MARY LEE<br>DIAZ, ORLANDO<br>CHARGUALAF, JOHN<br>HERNANDEZ, ROSE MARIE<br>WHITE, STANLEY CRAIG<br>SOMERVILLE, AUDREY DENISE<br>BURROWS, FORSTALL WILLIAM<br>WILLIAMS, SMITTY LEE<br>BEE, TERRY KEITH<br>MADRIZ, EFRAIN<br>WEEKS, JEFFERY ALLEN<br>STEVENS, CONNIE DEE<br>LARA, JOSE ANGEL<br>FIGUEROA, MARTIN RIOS | CO. NO.<br>000001328748<br>880619<br>000001364008<br>04417712<br>000001378168<br>000001454158<br>000001249832<br>000001422531<br>00000142531<br>000001275790<br>000001366761<br>00671571<br>01046667<br>000001323287<br>CON===> | R B W B W W W B B B B B H B B H W | 5 D-O-B<br>4 09/10/1958<br>4 08/26/1967<br>5 11/16/1957<br>4 04/11/1969<br>4 11/02/1969<br>4 12/10/1969<br>4 09/25/1957<br>5 08/08/1969<br>4 09/10/1965<br>4 02/28/1946<br>4 03/31/1967<br>5 03/10/1968<br>4 01/16/1968 | AGE<br>3 37<br>44<br>5 30<br>2 35<br>7 38<br>3 35<br>3 35<br>3 35<br>3 40<br>5 40<br>5 40<br>7 28<br>5 30<br>3 27<br>5 30<br>3 27<br>5 30 | HT<br>5-08<br>5-04<br>5-04<br>5-04<br>5-04<br>5-02<br>5-08<br>5-06<br>5-11<br>6-01<br>5-11<br>5-11<br>5-01<br>5-04<br>5-01<br>5-04<br>5-01<br>5-01<br>5-04<br>5-08 | WT<br>160<br>140<br>165<br>165<br>165<br>160<br>200<br>185<br>220<br>165<br>129<br>160 |
|                                                                                                    |                                                                                                    |                                                                                                    |                                   |                                                                                                    |                                                                                                    |                                                                                                    |                                                                                        |

# To search by partial SID number,

- 1. Type the partial SID in the ENTER SID NUMBER field.
- 2. Press Enter. The message "SID NUMBER NOT SET UP" will display.
- 3. Press Enter again. All available records will display in numerical order, beginning with the partial SID number.
- 4. Press Enter to scroll through the pages.
- **NOTE:** On other Browse screens it is only necessary to press Enter once after entering a partial SID.

# To transfer to an offender's record from any Browse screen,

- 1. Tab to the offender's listing and type an **S** in the S (selection) field.
- 2. Tab to the OPTION field.
- 3. Type the two-character inquiry option code (ex. OI) and press Enter.
- 4. The record will display.

# On the BN (Browse by Name) screen,

Type the name in the following format: LAST NAME, FIRST NAME MIDDLE NAME or inquire with a partial name.

#### MI - Master Inquiry

Option MI displays commitment information for the most recent offense(s) for which the offender was committed to TDCJ. The commitment information includes physical descriptors, county with physical custody, sentencing requirements and date ready for transfer. The data also includes a notation if the offender has been paroled in absentia.

#### ACCESS METHOD

#### Select Option MI from the SR00 Menu. Press Enter.

T. D. C. J. - INSTITUTIONAL DIVISION CSISR010 02/06/96 STATE-READY MASTER INQUIRY 15:35:28 SID NO.: 03767169 NAME: ELLIOTT, SHAWN SKIN:MBR WEIGHT: 218 RACE: B SEX: M AGE: 28 EYES: BRO HAIR: B CO. NO.: 000001125704 HT: 5 FT. 09 IN. 

 FBI NO.: 526183FA3
 D-O-B: 10/03/1967
 AGE: 28

 S-S NO.: 465290015
 S/M/T: TT CHS&ARM/DISC L ARM

 HAIR:BLK RESP. CO.:101 HARRISSEN. LEN.-YMD: 00080000SPECIAL NEEDHOLDING CO.:101 HARRISSEN. LEN.-DAYS: 0002922DETAINER: N SPECIAL NEEDS: TIME EARNING STATUS: L1WARRANT DATE: 00/00/0000INC. FEE: 0.00ED./VOC. COMP. CODE:REC./DEP.:LAST REL.SEQ.:000ICC CODE:PAROLE ELIG.: 01/20/1996ADDED: 09/13/1995# OFFENSES: 003ASSAULTIVE HIST.: NTPO REGION: SOFF. OF REC.: 001PMA ELIGIBLE:OWNER CODE: JAPAROLE OFF.: 001PAROLE VIOLATOR: YRECALC.: NMIN. EXP. OFF.: 001RE-ARRESTED: 02/18/1995PRINT FLAG:MIN. EXP. DATE: 10/28/1998LAST RELEASED: 02/18/1994TDC NO.: 0625506MAX. EXP. DATE: 02/18/2003REF. FOR PIA: 00/00/0000JEGISLATIVE CODE: 73 APPEAL CODE: Y DEPART CODE: DISCHARGE DATE: 00/00/0000 BOND: COMMENT: NEW CHARGES: Y OPTION===> ENTER SID NUMBER \_\_\_\_\_ 

See pages 19 - 31 for an explanation of fields.

The following actions can be executed from any inquiry screen:

### To view a record for a SID,

Type the SID number in the ENTER SID NUMBER field and press Enter.

NOTE: If the message "SID NUMBER NOT SET UP" displays, access the Browse by Name screen and type the offender's name. It is possible that the SID number was entered in the State Ready System incorrectly.

# To transfer to another SR00 option,

Tab to the OPTION field and type the two-character option code (ex. OI). Press Enter.

# To return to the State Ready Main Menu,

Press PA1 (Alt-F9 from a PC).

**To exit system,** Press PA2 or Clear.

#### PR - Request PIA Reports

Option PR allows a user to print various types of PIA reports (ex. PIA-release reports, 45-Day reports, etc.) for a particular date range. A printer must be associated with the user's terminal before reports can be printed.

#### ACCESS METHOD

Select Option **PR** from the SR00 Menu. Press Enter.

\*\*\*\*\*

CSISR019 T. D. C. J. - INSTITUTIONAL DIVISION PIA TRACKING SYSTEM 02/07/96 REPORT MENU 11:45:37 OPTIONS 01 = ACTIVE02 = 45 DAY REPORTS 03 = WITHIN 10 DAYS 04 = HISTORICAL 05 = DOWNLOAD 06 = PIA RELEASE REPORTS 07 = ID RELEASE REPORTS ENTER OPTION ENTER COUNTY NUMBER OR ALL ENTER REGION CODE IF ONLY ONE REGION IS DESIRED ENTER 'A' FOR ALPHA OR 'P' FOR PIA NUMBER ORDER ENTER 'S' FOR SUMMARY REPORT \_ REPORTING PERIOD: FROM ТО (BLANK FOR ALL) PF1 = HELP , PF2 = IMF MENU , PF3 = END , PF4 = CAPS MENU , PF5 = SRM MENU 

### To print a report,

- 1. Type the appropriate information in the fields.
- 2. Press Enter. The message "REPORTS HAVE BEEN RUN" will display.

#### SR00 Glossary

The glossary contains an alphabetized listing of system and procedural terms that are used in the State Ready process. In the next section, the State Ready System data fields are explained in alphabetical order.

### CASEPULL

A list of offenders who are eligible to begin the parole review process.

# CONTINUE REVIEW DATE (CRD)

Continue Review Date. A Parole Board decision to review an inmate at a later date (status date) within one to three years.

#### DMS

Discretionary Mandatory Supervision system. A release process in which an offender meets the qualifications of mandatory supervision release but whose case is reviewed by the Parole Panel to determine if the offender's accrued good conduct time is an accurate reflection of the offender's potential for rehabilitation and whether the release would endanger the public. Per House Bill 1433, offender's whose date of offense is on or after September 1, 1996 and who meet certain criteria may be eligible for DMS.

### FLAT TIME

Calendar Time Served. This is the actual time served in days (no good time included).

#### **INITIAL REVIEW**

The first review of an offender's case by the Parole Board.

### **INMATE RECORDS OFFICE**

The office located at the TDCJ Administrative Complex which houses all centralized records concerning an inmate's conviction, criminal history, and incarceration.

### **MANDATORY SUPERVISION (MS)**

An inmate is released to mandatory supervision, if not paroled, when flat time plus goodconduct time equals or exceeds the maximum sentence. MS is automatic for eligible inmates. The releasee remains under supervision until the sentence expiration date.

### MANDATORY SUPERVISION VIOLATOR

A release who violates the conditions of mandatory supervision release, e.g. commits a new offense, violates release rules or halfway house rules, or absconds.

#### NTO

Notice to trial official. A letter sent to the district attorney, judge and sheriff giving notice of the pending parole or consideration of parole of an offender.

### PAROLE

Release of an inmate to serve remainder of sentence in the community under supervision of a parole officer.

### **PAROLE BOARD**

An eighteen-member board consisting of members from throughout Texas that reviews parole-eligible cases. A three-member panel reviews the case, and two of the three members must approve a parole before it is granted.

### **PAROLE PLAN**

A plan established for an inmate by the institutional parole officer. The plan includes job plans, proposed residence, etc. The parole plan is researched and verified by a parole officer before the inmate is released.

### PAROLE SUMMARY

The summary of information gathered by the institutional parole officer concerning the inmate's offense, personal history, TDCJ ID disciplinary record, physical and mental condition, personal statements, etc. for examination by the Parole Board.

### **PAROLE VIOLATOR**

A release who violates the conditions of parole, e.g. commits a new offense, violates release rules or halfway house rules, or absconds.

### PIA

Parole in absentia. This term refers to the release on parole of offenders housed in any correctional facility other than the Texas Department of Criminal Justice Institutional Division. Also, a judge can parole an offender in absentia upon sentencing.

# PMA

Prison Management Act. The most current use of this term refers to considering parole release for qualified inmates regardless of time served. These releases can occur from any correctional facility housing inmates for the TDCJ Institutional Division.

#### PPD

The Pardons and Paroles Division. A division of Texas Department of Criminal Justice, a state agency created by House Bill 2335 which combined the three primary criminal justice agencies in Texas: the Board of Pardons and Paroles, the Department of Corrections, and the Community Justice Assistance Division.

### **PPI (Pre-Parole Investigation)**

The investigation of the inmate's parole plan by a parole officer in the proposed county of residence prior to the release of the inmate.

## **PPT (Pre-Parole Transfer)**

An inmate within 180 days of his parole eligibility date or who has been denied parole on first review may be transferred to a pre-parole facility. If PPT is successfully completed, the inmate is released from the PPT on his parole eligibility date.

### SERVE ALL (SA)

Serve-all board action. A Parole Board decision against paroling an inmate who has less than three years until he is eligible for mandatory supervision or discharge.

# STATUS DATE

A calculated date for listing the offender's parole review on Casepull in one of the following categories: New Receive, Return Parole Violator, Subsequent Review/Set-Off.

# SUBSEQUENT REVIEW

A review by the Parole Board after a Continue Review Date decision.

## TDCJ

The Texas Department of Criminal Justice. A state agency created by House Bill 2335 which combined the three primary criminal justice agencies in Texas: The Board of Pardons and Paroles, the Department of Corrections, and the Community Justice Assistance Division.

## TDCJ-ID

The Texas Department of Criminal Justice Institutional Division. Formerly known as the Texas Department of Corrections.

# TPD

Transitional Planning Department. This department is responsible for reviewing parole applicants for both the PIA process and for the TDCJ Institutional Division. This department operates under the direction of the Assistant Director for Treatment Program Services. There are several TPD offices located throughout the state, and three Regional Offices located in Huntsville, Palestine, and Angleton.

#### SR00 Data Field Explanations

### ADDED

The date the record was added to the system (MM/DD/YYYY).

### AGGR

Indicates whether the offense of conviction was aggravated:  $\mathbf{Y} = \text{yes}$ ,  $\mathbf{N} = \text{no}$ .

#### APPEAL CODE

Displays the appeal code. Valid codes are:

 $\mathbf{A} = \mathbf{A}\mathbf{p}\mathbf{p}\mathbf{e}\mathbf{a}\mathbf{l}$ 

**B** = Both Shock Probation & Appeal Case

- $\mathbf{C} = \mathbf{Special Probation}$
- $\mathbf{F} = Appeal Affirmed$

**P** = Shock Probation Case

- $\mathbf{Q} = Acquittal on Appeal$
- $\mathbf{T}$  = Shock Probation Violator & Appeal Case
- **V** = Shock Violator
- $\mathbf{W} = \mathbf{Appeal}$  Withdrawn

### ASSAULTIVE

Indicates if the individual exhibited assaultive behavior in or out of the jail setting:  $\mathbf{Y} =$  yes,  $\mathbf{N} =$  no.

#### BOND

A **Y** in this field indicates that bond has been posted. A blank indicates that bond has not been posted.

# CALC. DATE

The date the inmate's served time is calculated. A new calc. date will be initiated by a time-earning status change, i.e. promotion or demotion, restoration or deprivation of good time.

### CASEPULL

A list of offenders who are eligible to begin the parole review process.

# CRD

Continue Review Date. A Board decision to review an inmate at a later date (status date) within one to three years.

### CAUSE NO. (CAUSE/COUNT)

The sentencing county's unique case number and count number assigned to each offense.

### CO. NO. (COUNTY INMATE NUMBER)

The number assigned at the county jail to identify the offender (ex. Harris County SPN).

### CO. OF CONV.

The code and name of the county in which the offender was convicted.

### CO. OF OFF.

The code and name of the county in which the current offense was committed.

### COMMENT

Freeform text used to indicate whether the inmate has missing documents in his/her State Ready packet.

### CON./CONSECU.

If the individual is sentenced for two or more offenses, this code indicates how the sentences relate to each other.

 $\mathbf{C} = \mathbf{Concurrent}$ 

 $\mathbf{S} = \mathbf{Consecutive}$ 

### **CONCURRENT SENTENCES**

Two or more terms of imprisonment when all or part of each term is served simultaneously and the prisoner is entitled to discharge at the expiration of the longest term specified.

# **CONSECUTIVE SENTENCES**

When one sentence of confinement is to follow another in point of time, the second sentence is deemed consecutive.

#### COUNT

In a criminal case with more than one charge resulting from the same incident, multiple parts of that offense are called "counts." Normally, the cause number will differentiate between individual counts. If, however, the county uses the same cause number, the COUNT field should provide the differentiation.

### **COURT NO./NUMBER**

The number of the district court in which the individual was convicted.

### СТО

Ceased-to-operate date. A default display field, it applies only to consecutive (CU) sentences. If the code 01-01-0001 displays, the offender has either been sentenced to a concurrent (CC) sentence or the offender is still serving time for the listed offense or another offense. If a date appears in this field, the defendant completed the sentence for the listed offense and has begun serving the time for the next sentence.

### **CTS BLD FLAG**

Indicates that a State Ready record has been moved to the Corrections Tracking System.

#### **CU FLAT 35/40YR**

A **Y** in this field indicates that 35 or 40 years flat time must be served on a cumulative sentence. If the offender has no consecutive sentences, this field does not apply. (NOTE: The terms cumulative, consecutive and stacked are used interchangeably.)

### CU LEGIS. CODE

This field indicates the cumulative legislative code of the offense being viewed, if applicable.

### CU MS CALC. CODE

Consecutive mandatory supervision calculation code.

### CU PAR. CALC. CODE

Consecutive parole calculation code.

### CU RELATE 1ST.

The first record in the cumulative relationship. The cumulative relationship refers to several offenses for which the offender has been convicted and indicates which offense's sentencing the offender must complete before time can be served for the next offense.

### CU SEN. BG DATE

Consecutive sentence beginning date (MM/DD/YYYY).

### **CU SEN. LENGTH-DAYS**

Consecutive sentence length displayed in days.

### CU SEN. LENGTH-YMD

Consecutive sentence length displayed in years, months, and days.

#### DATE ADDED

The date the record was entered into the State Ready System.

# DATE LAST RELEASED

The date the individual was last released from TDCJ ID custody or paroled, paroled on mandatory supervision, or bonded or probated from a county jail (MMDDYYYY).

# DATE OF OFFENSE

The date the current offense was committed.

### DATE REFERRED FOR PIA

The date the inmate was referred to the Parole Division for parole-in-absentia consideration (MMDDYYYY).

### DATE STATE READY

The date the inmate was "paper ready" to be sent to TDCJ ID (MMDDYYYY). All of the necessary paper work has been submitted.

### DATE TO COMMENCE

The date the individual's sentence begins as decreed by the judge (MMDDYYYY).

### DAYS CREDITED

The total days "credited" toward the sentence length prior to commencement date. The Date to Commence and the Days Credited fields are used to calculate sentence beginning date.

### DC

Days credit. If applicable, displays the number of days credited to an offender by the judge for time served prior to the offender's incarceration in the Institutional Division.

### **DEADLY WEAPON (JUDGEMENT)**

Indicates if the judgement found that the offender used a deadly weapon:  $\mathbf{Y} = \text{yes}$ ;  $\mathbf{N} = \text{no}$ .

### DEGREE

The degree of the offense for which the individual was convicted:  $\mathbf{1} = 1$  st,  $\mathbf{2} = 2$  nd,  $\mathbf{3} = 3$  rd, \_ = not applicable,

\* = no degree.

## DEPARTURE CODE

The two-character code noting why the offender is no longer in a county, federal or other state facility. See Departure Codes in TDCJ Code Table Manual.

## **DISP CODE**

Final PIA case disposition code.

- **MSU** = Release on mandatory supervision
- **REJ** = Rejected from PIA/not eligible
- **TRF** = Transferred to ID

#### **DISQ OFF**

Disqualifying offense. Indicates if the inmate committed an offense that makes him PMA ineligible:  $\mathbf{Y} = \text{yes}$ ;  $\mathbf{N} = \text{no}$ .

#### **DMS CAND**

Discretionary Mandatory Supervision candidate. Indicates ( $\mathbf{Y} = \text{yes or } \mathbf{N} = \text{no}$ ) whether the offender is a candidate for DMS.

#### DMS VOTE

Code indicating Parole Panel's review decision for a DMS candidate. If **DMS** or **RMS** display, a date will display in the VOTE DATE field.

 $\mathbf{DMS} = \mathbf{Deny}$  release to mandatory supervision

**NBV** = No board vote

**RMS** = Release to mandatory supervision

# **DPS INCIDENT NUMBER (INCIDENT NO.)**

The DPS incident tracking number (i.e. CJIS tracking number) is generated and preprinted on the multiple-part Uniform Incident Form and represents an arrest of an individual. This number is maintained through each reporting procedural level of the criminal justice process. On any arrest, an incident tracking number is appended with a suffix to track the charge(s) within an arrest event through the criminal justice process.

### EDREQ

HB587 education requirement. Indicates if the court ordered the offender to attend education classes designed to encourage tolerance for others:  $\mathbf{Y} = \text{yes or } \mathbf{N} = \text{no.}$ 

### ED/VOC. COMP. CODE

The educational/vocational computation code. Reflects the status the offender attained before he last left custody.

### ENTER 'A' FOR ALPHA OR 'P' FOR PIA NUMBER ORDER

Enter an **A** to prioritize the PIA report alphabetically, or a **P** to prioritize by PIA number.

### ENTER COUNTY NUMBER OR ALL

Enter a county code number (Harris County = 101) to produce a PIA report for that county or enter ALL to produce a PIA report for all counties.

### ENTER REGION CODE IF ONLY ONE REGION IS DESIRED

If the PIA report is to be printed for a particular region, enter one of the following:

- $\mathbf{N} =$ Northern Texas
- $\mathbf{C} = \mathbf{Central Texas}$
- $\mathbf{S} =$ Southern Texas

### ENTER 'S' FOR SUMMARY REPORT

An S in this field will make the PIA report include a summary by category.

### EXT

Code indicates reason the offender's case was delayed or not closed for 45 days or longer.

- **PLF** = Parole plan failure
- **INC** = Incomplete documentation
- **OSC** = Out-of-state parole plan

### FELONY/MISDE

Indicates whether the current offense for which the offender is sentenced is a felony or a misdemeanor.

NOTE: Currently TDCJ is only accepting FELONY offenses.

#### FL

Further investigation. This is a favorable Parole Board action to continue the inmate in the parole process.

### FLAT 35/40YR

Offender must serve 35 or 40 years flat time to become eligible for parole.

#### **FLAT TIME-DAYS**

Calendar Time Served. This is the actual time served in days (no good time included).

#### **GOOD TIME-DAYS**

The good-conduct time earned displayed in days.

### HB587

Displays a  $\mathbf{Y}$  (yes) if there is a finding by the court that the offender committed his or her offense due to bias or prejudice. House Bill 587 relates to the investigation and prosecution of an offense motivated by bias or prejudice, to other civil and criminal remedies for and protections against certain hateful acts, and to training and education concerning hate laws.

### HOLDING CO./COUNTY

The county that has physical custody of the inmate.

#### ICC CODE

The code indicating that an "interstate" agreement is in effect for this inmate.

# I.D.

Indicates location of offender.  $\mathbf{Y}$  = Institutional Division;  $\mathbf{N}$  = County jail

## INC. FEE

Incarceration Fee. Prior to alleviation of prison overcrowding, Texas had to pay counties for housing TDCJ inmates more than 45 days after release to TDCJ authority.

#### **INCIDENT NO.**

The DPS incident number (CJIS tracking number) found on the fingerprint card sent to DPS by the reporting agency.

### **INT RDY**

Intake Ready. An N (for no) indicates that an offender has had all State Ready criteria entered into the system, but is not yet actually State Ready. If this field is blank, the offender is intake ready.

#### **INTERVIEW DATE**

Date the Institutional Parole Officer interviewed the offender in the county jail.

### **JAIL GOOD TIME (JGT)**

Indicates whether the individual received good-time credit for time served in jail:  $\mathbf{Y} = \text{yes}$ ;  $\mathbf{N} = \text{No}$ .

### LAST CHARGE DATE

The date the offender was last discharged from TDCJ ID.

### LAST REL. SEQ.

Sequence number of last cumulative sentence relationship record.

#### LAST RELEASED

Date last released from TDCJ custody or paroled, paroled on mandatory supervision, or bonded or probated from a county jail.

### LEGISLATIVE CODE

The legislative laws under which good time is calculated.

### LENGTH OF SENTENCE (DAYS)

The number of days that an offender has been sentenced to state custody. This field should only be used when the sentence has been handed down in days (only used for probationers).

### LENGTH OF SENTENCE (YYYY MM DD)

The term the individual was sentenced to state custody in years, months, and days. For example, a sentence of 5 years, six months and 29 days is 0005 06 29. Life imprisonment is recorded as all nines (9), and the death penalty is all eights (8).

### LOC/BRD

Local Board Date. Date the offender's Parole-In-Absentia referral was sent to the locale Parole Board for review

### MAX. EXP. DATE

The date that the offender's sentence expires.

### MAX. EXP. OFF

Sequence number of the sentence that creates the inmate's maximum expiration date.

#### MIN. EXP DATE

The mandatory supervision date.

### MIN. EXP. OFF.

Sequence number of the sentence that creates the inmate's minimum expiration date (mandatory supervision date).

### **MS CALC CODE**

Mandatory supervision calculation code. Indicates if the offender is eligible for mandatory supervision:  $\mathbf{Y} = \text{yes}$ ;  $\mathbf{N} = \text{no}$ .

### NAME

The name that the individual was convicted under as shown on the commitment papers (Last,First Middle - no space after the comma).

#### **NEW CHARGE**

A  $\mathbf{Y}$  (yes) displays if this is a new offense for which a parole violator has been convicted and sentenced to TDCJ.

### **NEW CHARGES**

Displays a  $\mathbf{Y}$  (yes) if the offender has been charged with new offenses he may have committed while on parole, probation, etc. Will reflect new charges from other counties.

#### NON MS HST

Indicates if the offender has a previous or current offense that does NOT meet the requirements for mandatory supervision, i.e., aggravated offense:  $\mathbf{Y} = \text{yes or } \mathbf{N} = \text{no.}$  If a **Y** displays, offender is NOT a candidate for Discretionary Mandatory Supervision (DMS) release.

### **OFF OF REC**

Offense of record. Sequence number for the offense for which the offender will remain under TDCJ authority the longest.

### **OFFENSE CODE**

The NCIC offense code representing the offense for which the inmate was sentenced.

#### **OFFENSE CODE PREFIX**

The NCIC uniform offense classification of the offense.

### **OFFENSE DESCRIPTION**

The current offense description as it is listed on the commitment papers.

### **OUT OF CUSTODY TIME**

The amount of time between the date the offender was last released from TDCJ custody and the date offender was rearrested, if the sentence begin date for the offense is prior to the date offender was last released.

### **OWNER CODE**

Indicates who has custody of the inmate:

- **JA** = County Jail
- **ID** = TDCJ Institutional Division
- **PP** = TDCJ Pardons and Paroles Division
- **CJ** = TDCJ Community Justice Assistance Division

### PAROLE CALC. CODE

An "**F**" indicates the offense is a 3G offense, an "**N**" is for any other crime. 3G offenses include: capital murder, aggravated robbery, aggravated kidnapping, aggravated sexual

assault, and any affirmative finding that a deadly weapon was used.

## PAROLE ELIG.

The date the individual is eligible for parole (MM/DD/YYYY).

## PAROLE OFF.

The sequence number of the offense that creates the offender's most distant parole eligibility date.

## PAROLE VIOLATOR

Indicates if the individual has violated his most current parole or mandatory supervision:  $\mathbf{Y} = \text{yes}$ ;  $\mathbf{N} = \text{no}$ .

# PC SUBTYPE

Penal Code subtype. If applicable, displays modifying or clarifying information to accompany data displayed in the PENAL CODE field directly above. Denotes an offense for which the offender receives "flat" or day-for-day time. The field may be blank. Or, the field may display UNK (unknown) or codes A1, A2, A4, B1, B2, B3, C2 or D2, the specific designation of which relates to the penal code to which they are attached.

# PENAL CODE

The code of law concerning the crime and punishment.

# PIA NO.

The parole-in-absentia number.

### PLEA

The single-character code for the plea entered by the defendant: G = guilty, N = not guilty, C = Nolo Contendere.

### **PMA ELIGIBLE**

Indicates if the inmate meets PMA (Prison Management Act) eligibility criteria.

### **PRINT FLAG**

A Y indicates that data forms will print in a batch job overnight.

# PROBATION/DEFERRED ADJUDICATION CODE (PROB./DEF.ADJ)

If the offender was sentenced to a term of probation or deferred adjudication for the offense, one of the following codes will display:

- $\mathbf{B} = \text{Boot Camp}$
- $\mathbf{D}$  = Deferred Adjudication
- **K** = Shock Probation
- **N** = Not Probation
- $\mathbf{P}$  = Probation
- $\mathbf{S}$  = Special Probation

# PROC DATE

Process Date. Date a parole certificate was issued. The parole certificate is issued once an inmate has completed or served the amount of time legally required for parole eligibility.

### **PROJECTED RELEASE DATE**

The mandatory supervision date.

# **PRS STATUS and DATE**

Offender's pre-release status code:

**SAFP** = Substance abuse felony punishment

**PPT** = Pre-parole transfer

**IPTC** = In-prison therapeutic community

# **PSI AVAILABLE**

Indicates if a pre-sentence investigation report is available:  $\mathbf{Y} = \text{yes}$ ;  $\mathbf{N} = \text{no}$ .

### RACE (R)

The individual's race code:  $\mathbf{B} = \text{Black}$ ;  $\mathbf{H} = \text{Hispanic}$ ;  $\mathbf{O} = \text{Other}$ ;  $\mathbf{W} = \text{White}$ .

#### **RECALC**.

If a "Y" displays in this field, the time calculations being viewed are not the latest ones and they are being recalculated due to a change made to the individual's record. A batch job performs the calculations at night, so the record should be checked the following day to obtain the correct calculations.

#### **REC./DEP.**

Indicates the received/departure code. See the Received or Departure Codes in the TDCJ Code Table Manual.

### **REF. FOR PIA**

The date the county referred the inmate for parole in absentia.

#### **REJECTION CODE**

PIA rejection reason code:

- 01 =Other reason. See COMMENTS section for explanation.
- 03 = Transferred to TDCJ-ID.
- **05** = Not eligible for review (usually due to parole eligibility date).
- **06** = Inmate voted Serve-All.
- 07 = Inmate voted Set-Off.

## **RELEASE DATE**

Date the offender is paroled/released from the county jail. This information would be entered by the IPO that executed the certificate.

#### REMARKS

A freeform text field used to record any comments about a particular inmate.

### **RESPONSIBLE COUNTY (RESP. CO.)**

The county code and name of the county that submitted the individual's commitment packet.

### **RESTITUTION REQ.**

Indicates if the individual is required to pay restitution as part of his or her sentence:  $\mathbf{Y} =$ yes;  $\mathbf{N} =$ no.

#### **RE-ARREST DATE (RE-ARRESTED)**

The date the inmate was placed in jail for the current offense (MMDDYYYY). This field applies to parole, mandatory supervision or probation violators, escapees, offenders out on bond or re-arrested for new trial, or re-arrested to finish serving time due to mandate of affirmance.

#### SCARS/MARKS/TATTOOS (S/M/T)

The abbreviated code(s) for scars, marks and tattoos or "UNK" if unknown. See Scars/Marks/Tattoos in the TDCJ Code Table Manual.

# SEN. BEGIN DATE

The date the judge decreed the sentence to begin (MMDDYYYY).

#### SEN.LEN.-DAYS

The sentence length in days.

### SEN.LEN.-YMD

The sentence length in years, months and days (YYYYMMDD). Ex. 00080000 = 8 years.

### SEN. DATE

The date the court issued a sentence (MMDDYYYY).

#### SEQ NO.

Offense sequence number. A TDCJ computer-generated tracking number counting the number of offenses for which the offender was remanded to TDCJ supervision.

### SEX (S)

The individual's gender:  $\mathbf{M} = \text{male}; \mathbf{F} = \text{female}.$ 

### SEX OFF(ENDER) REG:

 $\mathbf{Y} = \mathbf{Y}$ es, TDCJ received required Registration Notice that released sex offender has registered in county of release.

N = TDCJ has not received Registration Notice.

#### SID NUMBER (SID NO.)

Criminal state ID number. The unique eight-character number also known as the DPS number for the offender.

### SKIN

The individual's skin complexion.

| ALB = Albino             | $\mathbf{MED} = \mathbf{Medium}$ |
|--------------------------|----------------------------------|
| BLK = Black              | <b>MBR</b> = Medium Brown        |
| <b>DRK</b> = Dark        | $\mathbf{OLV} = \mathbf{Olive}$  |
| <b>DBR</b> = Dark Brown  | $\mathbf{RUD} = \mathbf{Ruddy}$  |
| $\mathbf{FAR} = Fair$    | $\mathbf{SAL} = \mathbf{Sallow}$ |
| LGT = Light              | $\mathbf{YEL} = \mathbf{Yellow}$ |
| <b>LBR</b> = Light Brown | <b>UNK</b> = Unknown             |

### SOCIAL SECURITY NUMBER (S-S NO.)

The individual's Social Security number.

#### SPECIAL NEEDS

A three-character code indicating whether the individual has special needs.

| ED | = Elderly                | ΤI | = Terminally Ill |
|----|--------------------------|----|------------------|
| PH | = Physically Handicapped | MH | = Mentally Ill   |
| MR | = Mentally Retarded      |    | = None           |

### **ST. CITATION (ST. CITN)**

The Penal/Family/Traffic Code Statute for which the individual was convicted, or "zero" if unknown. See Statute Citation Type Codes in the TDCJ Code Table Manual.

## STATE READY (ST RDY)

The date the inmate is "paper ready" or state ready to be sent to TDCJ ID.

### STATUS

Offender's most recent status code.

| CASEP | = | Case pull                              |
|-------|---|----------------------------------------|
| NTO   | = | Notice to trial officials              |
| PROC  | = | Mandatory or parole certificate issued |

### STATUS LETTER

Displays a Y (yes) or an N (no) to indicate if a parole answer/status letter, i.e. further investigation or next review, was generated.

# **STATUTE CITATION (T/C)**

T = the type of criminal code under which the offender was sentenced. C = the code statute of which the individual was convicted, or "zero" if unknown. See Statute Citation Type Codes in the TDCJ Code Table Manual.

### SUBSEQUENT REVIEW DATE

Offender was denied parole and referred for future review. Approximately four months prior to the displayed date the offender will appear on a subsequent case pull.

# TDC NUMBER (TDC NO.)

The inmate's previous or current TDCJ ID number.

### TIME EARNING STATUS

The rate at which the individual's time is earned. Valid codes are:

| <b>L1</b> - Line 1 | <b>S2</b> | - State Approved Trusty 2 |
|--------------------|-----------|---------------------------|
| <b>L2</b> - Line 2 | S2 R      | - SAT 2 Restricted        |
| <b>L3</b> - Line 3 | <b>S3</b> | - State Approved Trusty 3 |
| <b>S1</b> - SAT 1  | <b>S4</b> | - State Approved Trusty 4 |

See Classification Status Codes in the TDCJ Code Table Manual.

### TIME OUT CUST.

Total time a bonded, escaped, mandatory supervision, paroled, or probated offender spent out of custody from previous release date to the re-arrest date.

### **TPO REGION**

The Transitional Planning Office region code: N = North, S = South.

### TYC

Indicates if the offender is a Texas Youth Commission transfer:  $\mathbf{Y} = \text{yes or } \mathbf{N} = \text{no.}$ 

#### USERID

The sign-on ID of the user who entered or modified the record.

#### V/17U

Indicates if the offender's victim was seventeen years old or younger:  $\mathbf{Y} = \text{yes or } \mathbf{N} = \text{no.}$ 

### **VOTE DATE**

Date (MMDDYYYY) the Parole Panel voted to deny or approve the release of a DMS candidate.

### WARRANT DATE

The date a warrant was issued by the Parole Board to revoke an individual's parole.

#### WEIGHT (WT)

The individual's weight.

### WORK TIME-DAYS

The work time earned displayed in days.

### **# OFFENSES**

The number of offenses for which the offender was most recently remanded to TDCJ authority.

# **IMF** — Inmate Inquiry Functions

IMF provides access to various types of incarceration and post-incarceration information for an offender. It also provides access to the Parole Supervision Main Menu through the TDCJ option; for more information, refer to page 72.

### ACCESS METHOD

On a blank screen, type **MENU** and press Enter. On the displayed menu, type IMF and press Enter.

CSIMF000/INI001 TEXAS DEPARTMENT OF CRIMINAL JUSTICE 02/20/96 11:44 INMTCICS/RWI5768 /CHBM INSTITUTIONAL DIVISION INMATE INQUIRY FUNCTIONS ENTER THE CODE FOR THE TYPE OF INQUIRY DESIRED ABSE = ABSENTEE INQUIRYINRS = INMATE RELEASE SEX OFFENDERABST = ABSENTEE STATUS SUMMARYLIST = VISITOR LISTASGN = CURRENT UNIT, STATUS, JOB, ETCMEDI = MEDICAL RECORDSBANK = TRUST FUND PANKING HISTORYMINY = MINIMUM EXPLICATION DATE BANK COMM CORE CTRM DETN EDIC HCAP HIST HSIN INNO

| = TRUST FUND BANKING HISTORY      | MINX | = MINIMUM EXPIRATION DATE      |
|-----------------------------------|------|--------------------------------|
| = COMMITMENT INFORMATION          | MSRS | = MEDICAL REFERRAL SYSTEM      |
| = COUNTY OF RESIDENCE UPDATE      | NAME | = NAME INQUIRY                 |
| = COUNTROOM INQUIRY               | PCRS | = PCR INFORMATION              |
| = DETAINER INFORMATION            | SOTP | = SEX OFFENDER TREATMENT PRGM  |
| = EDUCATION AND INCARCERATION     | SSNO | = SOCIAL SECURITY NUMBER       |
| = HOUSING CAPACITY RECORDS        | SAMP | = SUBSTANCE ABUSE MASTER PLAN  |
| = ASSIGNMENT HIST (TRF, DEP, REC) | TDCJ | = PARDONS AND PAROLES INQUIRY  |
| = HEALTH SUMMARY INQUIRY          | TFBA | = TRUST FUND BALANCES          |
| = INMATE NUMBER CROSS REFERENCE   | TIME | = TIME CALCULATIONS            |
| = INMATE RELEASE                  | TRST | = TRUST FUND                   |
|                                   | INRC | = INMATE RELEASE SCREEN        |
|                                   | ODIQ | = OFFENDER DISPOSITION INQUIRY |
|                                   |      |                                |
|                                   |      |                                |
| ENTER THE FIRST TOC NUM           | IBER |                                |

OR THE FIRST SID NUMBER

### To access a menu option,

- In the ENTER THE CODE FOR THE TYPE OF INQUIRY DESIRED field, type the four-1. character code for the option you wish to access.
- In the ENTER THE FIRST TDC NUMBER field, type the TDCJ ID number for the 2. offender.

OR

INRE

In the OR FIRST SID NUMBER field, type the state criminal ID number for the offender. Exception: A TDCJ ID number is not needed with the NAME option.
3. Press Enter.

**NOTE:** You may not be cleared for every option listed on the menu.

Below is a list of the available IMF options and a description of the type of information provided or the function performed by the option.

- ASGN <u>Assignment Unit, Status, Job, etc.</u> Provides the inmate's current unit assignment, reason code for assignment, status (time earning) and job assignment. Also provides additional offender unit information, as well as the offender's solitary confinement status and Parole Board actions. For explanation of fields, see pages 42-44.
- **COMM** <u>Commitment Information</u>. Displays the offender's detailed commitment information as provided by the county in which the offender was convicted. This information includes the county code, offense of conviction, sentence begin/ expiration dates, maximum serve time and sentence. In the case of multiple offenses, COMM will note if the sentences are to be served consecutively or concurrently. For explanation of fields, see pages 44 - 48.
- **DETN** <u>Detainer Information</u>. Allows users to view a list of detainers for an offender. Detainers are listed in numerical order with the offender information and the name of the detaining agency. For explanation of fields, see page 48 - 49.
- **EDIC** <u>Education and Incarceration</u>. Provides a detailed summary of an offender's educational background, test scores, and current educational and vocational participation. For explanation of fields, see pages 49 53.
- **HIST** <u>Assignment History</u>. Provides a summary by date of the offender's current and past unit assignment history. For explanation of fields, see pages 53 55.
- **INRC** <u>Inmate Release Screen</u>. Allows TDCJ Classification division to determine if an offender eligible for parole meets certain criteria prior to release (no outstanding warrants or detainers, any required DNA samples and sex offender registration data has been collected.)

**NOTES:** Can be accessed only from the Inmate Inquiry Functions menu screen. Displays data for all offenders, regardless of parole status.

**INRE** - <u>Inmate Release</u>. Displays release and time earning information, including good time earned/lost and mandatory release date for an offender. For explanation of fields, see pages 55 - 58.

- LIST <u>Visitor List</u>. Access restricted. (In Harris County, only D.A.'s Office employees are given access.) Provides an offender's approved visitors list. Includes the visitor's name, address and relationship to offender. Also provides the date of last contact and regular and special visit dates.
- NAME <u>Name Inquiry</u>. Allows users to search the database using an offender's name or state identification (SID) number. Once a search has been performed, users can select an offender's listing and transfer to other inquiries without having to return to the IMF Main Menu. For explanation of fields, see pages 58 - 59.
- **TDCJ** <u>Pardons and Parole Inquiry</u>. Provides access to the TDCJ Parole Division Main Menu. See page 92 for more information.
- **TIME** <u>Time Calculations</u>. Provides time-credit and time-calculation information for an offender. For explanation of fields, see pages 59 62.

See pages 36 - 38 for IMF menu option sample screens.

# IMF Menu Options Record Displays and Transferring

# To view records for another offender from a displayed option:

1. Type the offender's TDCJ ID number at the TDC NUMBER or NEXT REQUEST prompt. OR

Type the offender's SID (state ID) number at the OR SID prompt.

2. Press Enter.

# To transfer to another option:

- 1. Type the four-character option code (ex. ASGN, NAME, etc.) at the NEXT REQUEST or TDC NUMBER prompt.
- 2. Press Enter.

# **PROGRAM FUNCTION KEY OPTIONS**

# The following keys can be used from any IMF menu option:

| PF11 or PA1:            | Return to the IMF Menu.                               |
|-------------------------|-------------------------------------------------------|
| PA2 or <clear>:</clear> | Exit the system as described in "LOG-OFF PROCEDURES." |

#### NAME - Name Inquiry

The NAME option allows users to search the database using an offender's full or partial name or state identification (SID) number. Once a response is received, users can select an offender's listing and transfer to other inquiries without having to return to the IMF Main Menu.

#### **ACCESS METHOD**

Select NAME from the IMF Menu. Press Enter.

#### 

| CSIMF400/IN<br>INMTCICS/RW                                                                                                    | I401 TEXAS DEPARTMENT OF C<br>I5768 /CHBL INSTITUTIONA                                                                                                    | CRIMINAL JUSTICE<br>AL DIVISION                                                                                                    | 02/2                                                                                                | 23/96                                                                     | 5 10:19                      |
|----------------------------------------------------------------------------------------------------|----------------------------------------------------------------------------------------------------|----------------------------------------------------------------------------------------------------|----------------------------------------------------------------------------------------------------|---------------------------------------------------------------------------|------------------------------|
|                                                                                                    | CORRECTION TRACKING S                                                                                                    | SYSTEMNAME INQU                                                                                                    | IRY                                                                                                 |                                                                           |                              |
| SIDNO<br>00659865<br>03642411<br>04401195<br>03580359<br>02730736<br>03647594<br>01414348<br>04564199<br>03586471<br>01388668<br>04096665<br>03849924<br>03849924 | TDCNO NAME<br>00298910 SMITH,A W<br>00496491 SMITH,AVA<br>00000000 SMITH,AUBREY LANE<br>00514201 SMITH,AGUSTIN ERICK<br>00373683 SMITH,AUSTIN HAL<br>00000000 SMITH,ACQUANELA METOYER<br>00452893 SMITH,ADOFF NELSON<br>00604780 SMITH,ADDISON EDWARD<br>00733514 SMITH,ADDLEY BURNGHOM<br>00396101 SMITH,ADOLPHUS<br>00635829 SMITH,ADOLPHUS<br>00705443 SCHMIDT,ADOLFO C JR | BIRTH DATE<br>06/05/1930<br>12/06/1953<br>11/18/1946<br>04/01/1964<br>11/26/1936<br>12/14/1959<br>05/04/1951<br>12/03/1941<br>10/19/1955<br>10/20/1949<br>09/30/1969<br>01/28/1964 | RACE<br>B<br>B<br>B<br>B<br>B<br>B<br>B<br>B<br>B<br>B<br>B<br>B<br>B<br>B<br>B<br>B<br>B<br>B<br>B | SEX<br>M<br>F<br>M<br>M<br>F<br>M<br>M<br>M<br>M<br>M<br>M<br>M<br>M<br>M | UNIT<br>TC<br>NF<br>MI<br>HJ |
| $\begin{array}{c} - & 0.11002200 \\ - & 0.5039842 \\ - & 0.5209956 \end{array}$                                                                                   | 00717755 SMITH,ADAM JR<br>00733580 SMITH,ATIIM                                                                                                    | 07/12/1974<br>05/31/1975                                                                                                    | B<br>B                                                                                              | M<br>M                                                                    | TL<br>NE                     |
| REQUEST:<br>SOUND ALIKE<br>PF3=FORWARD                                                                                                    | ENTER SID OR NAME (LAST, FIRST<br>NAME SELECTION CONTINUES<br>PF4=BACKWARD PF9=ALPHA SEARCH                                                                                                    | MIDDLE): SMITH                                                                                                    |                                                                                                    |                                                                           |                              |
| *****                                                                                                    | *****                                                                                                    | *****                                                                                                    | *****                                                                                               | ****                                                                      | ******                       |

#### To scroll through name records,

Press **PF3** to page forward and **PF4** to page backward.

**NOTE:** If PF4 is pressed on the first page of a response, the system will scroll backward to a batch of names less similar to the name inquired upon.

# To access records for an offender listed on the screen,

- 1. Tab to the selection field beside the offender's listing and type an **S**.
- 2. Tab to the REQUEST field and type the four-character code for the option to be accessed (ex. EDIC).
- 3. Press Enter.

# To search for another offender,

- 1. Tab to the ENTER SID OR NAME field.
- 2. Type the complete or partial name (Last, First Middle) or SID for the offender.
- 3. Press Enter.

**NOTE**: This method performs name searches utilizing the Soundex system.

# To alphabetize the entire name database,

- 1. Type an **A** in the ENTER SID OR NAME field.
- 2. Press Enter.

# To alphabetize by one character or by a name,

- 1. Type one character of the last name or type a partial name (ex. Jenkins,G) in the ENTER SID OR NAME field.
- 2. Press **PF9**.

## **NOTE**: This method will perform an exact match name search.

#### COMM - Commitment Information

Option COMM displays the offender's detailed commitment information, as provided by the county in which the offender was convicted. This information includes the county code, offense of conviction, sentence begin and sentence expiration dates, maximum serve time and sentence. In the case of multiple offenses, a code will reveal if the sentences are to be served consecutively or concurrently.

## ACCESS METHOD

Select COMM from the IMF Menu. Press Enter.

CSIMF800/INI 801 COMMITMENT INQUIRY 12/13/94 14:55:31

INMTCICS/TCA8707 /P018 TDCJ-ID NO: 00625532 SID NO: 02934893 NAME: JOHNSON, WILLIE APPL: Y STATUS: A RD BC S3 #OFF: 01 OLD TDC #: 000000 CNTY CONV: 057 65TH OFF-REC: 0915 PRJ RL: 11-06-1997 REC: 03-25-1982 MAX-TERM: 37Y OM OD PEN-REC: 000000 MAX-EX: 08-23-2018 BEGIN: 08-23-1981 PAR-ELIG: 06-24-1993 DEFADJ: INMATE TYPE: ID

 OFFCD:
 0915
 MURDER
 W/DEADLY
 WPN
 3RD
 DEADWPN
 FLAT
 ONLY
 65TH

 PENAL:000.000
 MS:Y
 PLEA:G
 CAUSE:F81-32123-MKP
 CNT:
 OFF:10-23-1981

 CC
 CNTY
 OFF:057
 CNTY/CRT:057
 203
 MAX
 TERM:
 35
 Y
 OM
 DEG:10-24-1981

 MIN
 EXP:11-06-1997
 MAX:08-23-2018
 PAR
 ELIG:06-24-1993
 SENTENCED:03-15-1982

 AC-A
 OFF
 TDCNO:
 333333
 PC
 SUBSEC:
 UNK
 CTO
 DATE
 01-01-0001

PF7:SCROLL UP, PF8:SCROLL DOWN, PF2:TOP OF LIST, OR NEXT REQUEST \_\_\_\_\_ END OF OFFENSES; ALL OFFENSES HAVE BEEN DISPLAYED

#### To scroll through additional records, if multiple records exist,

Press PF7 to page forward, PF8 to page backward and PF2 to return to the first or controlling offense.

#### To view commitment information for another offender,

Type the offender's TDCJ ID number in the NEXT REQUEST field.

#### To view another option,

Type the four-character option code (ex. ASGN) in the NEXT REQUEST field.

#### IMF Glossary

This glossary contains an alphabetized listing of system and procedural terms that are used in the Inmate Inquiry process. In the next section, the Inmate Inquiry System options are listed along with the alphabetized data fields from each screen.

## ABORT

To cancel, or end a program, command, or procedure while it is progress.

# AGENCIES

Refers to all state agencies, including institutions of higher education.

## **BENCH WARRANT**

A document issued by a judicial officer directing that a person be brought to court for formal judicial proceedings.

# BOC

Bureau of Classification. Also known as Inmate Records, or the Classification Records office. This Institutional Division office operates under the supervision of the Chairperson of the State Classification Committee. The BOC is responsible for maintaining all permanent inmate files and records (excluding medical records), including the records of all inmates previously incarcerated in the Institutional Division. The BOC also processes all records relating to requests for temporary furloughs, inmate good-conduct-time awards, inmates' affiliation with a disruptive group, etc. The BOC also approves official inmate visiting lists, and prepares inmate records in cases requiring review by the State Classification Committee (SCC).

# **CAUSE NUMBER**

The unique case number assigned to an offense (violation of law) by a district court.

# **CLASSIFICATION**

A process of systematically grouping inmates according to security and program needs and requirements. This is accomplished through personal interviews, medical and mental health evaluations and educational assessments, life history reviews, and examinations of information relative to criminal history and background.

## **CONTROLLING OFFENSE**

The controlling offense is the offense the offender will be required to serve the most time on.

## **COURT NUMBER**

Statutorily mandated district court number of the court where individual was sentenced.

## CRD

Continue review date. A Parole Board decision to review an inmate at a later date (status date) normally within one to three years.

## DETAINER

A notice issued to prison officials by a law enforcement agency that presents outstanding criminal charges against an inmate.

# E.A.

Educational achievement level. A test administered to each offender to determine whether participation in educational programs will be mandatory or optional.

## **FI PROCESS**

Further investigation process. This code indicates that an offender has been approved for parole pending "further investigation." This is a favorable Parole Board action to continue the inmate in the parole process.

# FLAT TIME

Calendar time served. This is the actual time served (no good time included).

## HD316

A form used to request an offender's educational information/transcript from an educational institution the offender reportedly attended.

## **INITIAL REVIEW**

The first review of an offender's case by the Parole Board.

# MANDATORY SUPERVISION

The release of an inmate from prison confinement, but not on parole and not from legal custody of the state, to serve the remaining sentence day-for-day outside the prison institution under such conditions and provisions of supervision as may be determined by the Pardons and Parole Division. Inmates are released to mandatory supervision when the amount of good-conduct time earned plus calendar time served equals the maximum sentence. Inmates whose offenses were committed on or after September 1, 1987, and whose offenses are statutorily defined as being assaultive (3G), are not eligible for release to mandatory supervision.

## MROP

Mental Retardation Offender Program based at the Beta I unit.

## OFFENDER

An offender is a person imprisoned in the TDCJ Institutional Division, an administrative releasee, or a person confined in a county jail awaiting transfer to the TDCJ Institutional Division or awaiting a revocation hearing.

# OJT

On-the-job-training. An offender can receive good-time credit for on-the-job-training if eligible to receive such credit.

## **OUT OF CUSTODY TIME**

The amount of time between the date the individual was last released from TDCJ custody and the date he was rearrested, if the sentence begin date for the offense is prior to the date he was last released.

## **PENAL CODE**

The code of law concerning the crime and punishment.

#### PHOP

Physically Handicapped Offender Program.

#### **PMA93**

Prison Management Act 1993. Allowed offenders to be released on parole before physically arriving at TDCJ ID. Used to alleviate prison overcrowding.

## PULHES

PULHES is an acronym for the medical classification system used to classify each inmate on the basis of his capabilities and limitations as determined by medical and/or mental health professional staff.

#### SAT

State Approved Trusty (I, II, IIR, III, IV, etc.). See Good-Time Earning Status codes in TDCJ Code Table Manual.

## SB1167

Senate Bill 1167. Previously allowed an inmate who was incarcerated for a technical violation of parole to be awarded the good time from the previous incarceration.

## SERVE ALL (SA)

Serve-all board action. A Board decision against paroling an inmate who has less than three years until he is eligible for mandatory supervision or discharge.

## UNIT

The offender's TDCJ ID unit, facility, or other place of assignment.

#### IMF Data Field Explanations

The menu options for the IMF system are listed alphabetically (ASGN, COMM, etc.) and the data fields on each screen are alphabetized and explained below.

#### ASGN - CURRENT UNIT, STATUS, JOB, ETC.

#### **APPEAL/PROBATION CODE**

Displays a  $\mathbf{Y}$  (Yes) if the offender's case has been appealed. Probation Code is not captured at this time.

## CELL

The inmate's current TDCJ cell assignment.

#### CUSTODY

The inmate's current custody level. See Custody Codes in the TDCJ Code Table Manual.

#### DATE ASSIGNED

The date the inmate was assigned to his/her current unit.

#### ENTER NEXT TDC NUMBER

Enter the next request, either another TDCJ number, or a code name for another screen (ex. EDIC).

#### **HSNG ASSIGNMENT**

The inmate's current housing assignment.

## **INMATE STATUS**

The inmate's current classification (time earning) status. Valid codes are:

| <b>L1</b> - Line 1 | <b>S2</b> | - State Approved Trusty 2 |
|--------------------|-----------|---------------------------|
| <b>L2</b> - Line 2 | S2 R      | - SAT 2 Restricted        |
| <b>L3</b> - Line 3 | <b>S3</b> | - State Approved Trusty 3 |
| <b>S1</b> - SAT 1  | <b>S4</b> | - State Approved Trusty 4 |

See Classification Status codes in TDCJ Code Table Manual.

## **JOB ASSIGNMENT**

The inmate's current job assignment or assignment status.

## MAX EXP DATE

Maximum expiration date. Date an offender's sentence will expire.

#### MAX SENTENCE

The maximum length of time in years, months, and days that the offender was sentenced to serve.

#### **MEDICAL CLASS**

The medical class code for this offender.

\_\_\_\_ - No information.

**\_9** - Updated to the PULHES system.

#### **PRIOR NUMBER**

The offender's previous TDCJ number, if applicable.

#### **PRJ REL DATE**

The projected release date for an offender refers to mandatory supervision release. If an inmate is eligible for this type of release and not paroled, he will be released on this date.

#### **REC/DEP CODE**

The Receive or Departure Code assigned to the offender when he/she was received or departed from TDCJ ID. See Receive or Departure Codes in the TDCJ Code Table Manual.

#### **RSN ASSIGNED**

The reason the offender was assigned to the current unit. See Receive, Departure or Reason Assignment Codes in the TDCJ Code Table Manual

## SOLITARY STATUS

The date the offender was moved into solitary confinement, if applicable.

## STATUS

The offender's incarceration status:

Active = currently confined

**Permanent Inactive** = offender is no longer confined due to Parole, Discharge, etc. **Temporary Inactive** = offender has been temporarily released from TDCJ ID custody for Bench Warrant, Furlough, Medical, etc.

## STATUS DATE

The date of the last inmate status change.

## TDC CAL INITIAL PAROLE REVIEW DATE

The projected initial parole review date.

# TDC RECEIVE DATE

The date that the offender was received by TDCJ ID.

# TYPE

The offender/inmate type code.

- **HC** = Harris County Detention Center transfer inmates
- **ID** = TDCJ ID inmates (including Interstate Compact and boot camp inmates)
- **IS** = Intermediate sanction facility inmates
- **JC** = State jail inmates
- **SP** = Substance abuse inmates
- **TF** = State transfer facility inmates.

# **UNIT (HOUSING UNIT)**

If the record is for a current TDCJ ID inmate, the inmate's current unit code assignment displays. See TDCJ-ID Units in the TDCJ Code Table Manual.

# **VOTED PAROLE ACTION**

The most current Parole Board action for the Parole Review Process. See the Parole Review Process and Action Codes in the TDCJ Code Table Manual.

# **VOTED PAROLE DATE**

The date of the next Parole Board action.

# **COMM - COMMITMENT INFORMATION SCREEN**

## # OFF

The number of offenses received for this offender.

## 1D, 2D, 3D

The degree of the offense: 1st, 2nd, or 3rd degree. This field may be blank if the degree was not issued.

## 65TH

The legislative session that authored the law which was in effect when the offense was committed.

# AC-A

Contains appeal and/or SAIP codes, if a Y displays in the APPL field. See Appeal Codes and SAIP Codes in the TDCJ Code Table Manual.

## AGG

AGG displays following the degree of the offense if the offense was aggravated. Will be blank if the offense was not aggravated.

## APPL

Displays a **Y** (Yes) if the offender's case has been on appeal and/or if the offender was assigned to the Special Alternative Incarceration Program (SAIP). See the field containing AC-A for appropriate codes.

## BEG

The sentence begin date. The date on which the offender began serving the sentence for the listed offense.

## BEGIN

The sentence begin date for the controlling offense.

## CAUSE

The unique cause number assigned to the offense by the convicting county.

## CC/CU

Indicates if the sentence for the offense is CC = Concurrent or CU = Cumulative, or Consecutive, or Stacked.

## CNT

The count number assigned to the offense. The field will be blank if only one count is received.

## **CNTY CONV**

The three-digit county code for the county in which the offender was sentenced for the controlling offense. See Texas County Codes in the TDCJ Code Table Manual.

## **CNTY/CRT**

The three-digit county code and district court number in which offender was convicted for the displayed offense. See County and District Court Codes in the TDCJ Code Table Manual.

# **CNTY OFF**

The three-digit county code for the county in which the offense was committed. See Texas County Codes in the TDCJ Code Table Manual.

# **CTO DATE**

Ceased-to-operate date. A default display field, it applies only to consecutive (CU) sentences. If the code 01-01-0001 displays, the offender has either been sentenced to a concurrent (CC) sentence or the offender is still serving time for the listed offense or another offense. If a date appears in this field, the defendant completed the sentence for the listed offense and has begun serving the time for the next sentence.

## DEADWPN

DEADWPN displays following the "Aggravated Offense indicator" if a deadly weapon was used in the offense. Will be blank if a deadly weapon was not used.

## DEFADJ

Deferred Adjudication. Not currently in use.

## **FLAT-ONLY**

Displays Flat-Only, Flat-35Y (35 years), or Flat-40 (40 years) if the offender was sentenced to serve flat time. Blank if no flat time was issued.

#### **INMATE TYPE**

The offender/inmate type code.

- **HC** = Harris County Detention Center transfer inmates
- **ID** = TDCJ ID inmates (including Interstate Compact and boot camp inmates)
- **IS** = Intermediate sanction facility inmates
- **JC** = State jail inmates
- **SP** = Substance abuse inmates
- **TF** = State transfer facility inmates.

#### MAX

Maximum expiration date. The date an individual offense sentence will expire.

#### MAX-EX

Maximum expiration date. The date the controlling offense sentence will expire.

#### **MAX TERM**

Displays the maximum term in years, months, and days the offender was sentenced to serve for an individual offense.

#### **MAX-TERM**

Displays the maximum term in years, months, and days the offender was sentenced to serve for the controlling offense.

#### **MIN EXP**

Displays the projected minimum expiration date (mandatory supervision release date) for the offense based on the offense, relationship, and status change information.

#### MS

Displays the mandatory supervision calculation code  $\mathbf{Y}$  (yes) or  $\mathbf{N}$  (no). An  $\mathbf{N}$  indicates that an inmate is non-mandatory due to the type of offense committed.

## (MURDER W/DEADLY WPN)

The offense description. Displays following the OFFCD field.

## **NEXT REQUEST**

Enter the next request, either a TDCJ number or the code name for another screen.

## OFF

The date the offense was committed.

# OFF

## Displays only if the defendant received a consecutive sentence. Enumerates the offenses for which the defendant was sentenced.

## OFFCD

The NCIC offense code for the offense committed.

## **OFF-REC**

The NCIC offense code for the controlling offense. The controlling offense is the offense on which the offender will be required to serve the most time.

## **OFF TDCNO**

The TDCJ number the offender is incarcerated under for this offense.

#### **OLD TDC number**

The previous TDCJ number for this offender, if applicable.

## PAR ELIG

The projected parole eligibility date when the offender will be time-eligible for reviews for consideration of parole.

#### PAROLED

A secondary heading for the CTO DATE field. Applies only to consecutive (CU) sentences. Displays the date the offender was paroled on the listed offense.

## **PC SUBSEC**

Penal code sub-section. Displays the penal code subsection related to the offense that requires the offender to serve flat time; otherwise, displays UNK (unknown). Field will not display for sentencings entered before June 1996.

#### **PEN-REC**

The penal code for the controlling offense.

#### PENAL

The penal code for the listed offense.

## PLEA

The plea entered for the offense:  $\mathbf{G} = \text{Guilty}, \mathbf{C} = \text{Nolo Contendere, or } \mathbf{N} = \text{Not Guilty}.$ 

#### PRJ RL

The projected release date for an offender refers to mandatory supervision release. If an inmate is eligible for this type of release and not paroled, he will be released on this date.

#### REC

The date the offender was received by TDCJ ID.

# REL

The relationship number for cumulative offenses. The relationship number displays below the REL on the screen. REL will not appear if the sentence is not cumulative.

#### SENTENCED

The date the sentence was issued by the court for this offense.

## SID NO

The state identification number (SID) for the offender.

#### STATUS

The inmate's current incarceration status ( $\mathbf{A}$  = active or currently confined;  $\mathbf{P}$  = permanent inactive or offender is no longer confined due to parole, discharge, etc.;  $\mathbf{T}$  = temporary inactive or offender has been temporarily released from TDCJ ID custody for bench warrant, furlough, medical, etc.). Also, the inmate's TDCJ receive or departure code, unit assignment, and good time-earning status codes display. See Receive Codes, Departure Codes, TDCJ-ID Units, and Classification Status Codes in the TDCJ Code Tables Manual.

## **DETN - DETAINER INFORMATION SCREEN**

#### ADDRESS

The address of the agency that placed the detainer on the offender.

## AGENCY

The name of the agency that placed the detainer.

#### DATE

The date the detainer was placed for the offense listed.

#### DETAINERS

The number of detainers that have been entered for this offender in the TDCJ ID Inmate Detainer database.

## INMATE

The inmate's TDCJ number.

#### NAME

The name of the offender (Last, First Middle).

#### **NEXT REQUEST**

Enter the next request, either a TDCJ # or a code name for another screen (ex. ASGN).

#### OTH DETN

**ST JAIL** = State jail detainer

**SAFPF** = Substance abuse felony punishment facility detainer

## **REF NO**

The reference number for the detainer listed.

## TYPE

The type of detainer:  $\mathbf{F}$  = Felony,  $\mathbf{M}$  = Misdemeanor, or  $\mathbf{U}$  = Immigration Naturalization Services.

## **EDIC - EDUCATION AND INCARCERATION**

#### **BEGINNING EA SCORE**

The first Education Achievement test score the offender received.

## **BEGINNING EA SCORE DATE**

The date the offender first took the Education Achievement test.

#### **CF-SCORE**

The Culture Fair test score, if applicable. This intelligence test is administered if the inmate's score on the Revised Beta II (first intelligence test) does not meet the minimum score. It is used to determine if the first test was culturally biased.

#### **CF-SCORE DATE**

The date of the Culture Fair test, if applicable.

#### COL DEG

Displays a Y (yes) if the offender earned a college degree while in TDCJ ID.

#### COL (CLAIMED OUTSIDE ED)

Two-digit code indicating the level of college the offender claims to have completed outside of TDCJ ID. Codes are 01 - 06, one year of college through six years of college.

#### COL DEG (CLAIMED OUTSIDE ED)

The code for the college degree the offender claims to have received outside of TDCJ ID.

A = Associate's degreeM = Master's degree  $\mathbf{B}$  = Bachelor's degree,  $\mathbf{D}$  = Doctorate

## COL (VERIFIED OUTSIDE ED)

The outside college education level that has been verified.

# COL DEG (VERIFIED OUTSIDE ED)

The outside college degree that has been verified.

## COL PAR ACA

College participation academic field. Displays a  $\mathbf{Y}$  (yes) if the offender has participated in a college academic program.

# COL PAR VOC

College participation vocational field. Displays a  $\mathbf{Y}$  (yes) if the offender has participated in a college vocational program.

# DT

Date that an offender will be eligible for college classes. A date displays in this field only if the offender became ineligible due to his own actions. The date will be removed when the ineligibility period is completed.

## EA MATH

The offender's Education Achievement math test score.

# ED/VOC A

Educational/vocational A field. Displays a brief description if the offender has received a good-time achievement level credit of A for vocational, or on-the-job skill certification.

# ED/VOC B

Educational/vocational B field. Displays a brief explanation if the offender received a good-time achievement level credit of B for TDCJ ID-sponsored educational programs, which result in the award of a high school diploma, GED certificate, AA degree, bachelor's degree, or other higher education.

## ED/VOC C

Educational/vocational C field. Displays a brief description if the offender received a good-time achievement level credit of C for a combination of A & B credits. An offender must have class A vocational training credits, class B educational completion credits, and class A on-the-job work skill credits within the same period of incarceration. Various combinations of the three programs are available to achieve Class C awards; however, the offender must have achieved Class A on-the-job skill creditation.

# **ELIGBL COL**

Eligibility for college courses.

- $\mathbf{Y}$  = Offender previously ineligible due to actions. Probation period has expired.
- **N** = Offender currently ineligible
- \_ = Offender has never been barred

#### GED

The GED field displays a **Y** (yes) if the offender earned a GED inside TDCJ ID, or an **N** (no) if the offender failed the GED inside TDCJ ID, blank if the offender has not taken the GED test.

## HD316 APPROVD

Displays a  $\mathbf{Y}$  (yes) if an approved HD316 form has been received in Windham School District's (WSD) records office for the offender and if the offender qualifies to be considered for a WSD program.

## **HIGHEST EA SCORE**

The offender's highest Education Achievement (grade level) test score received in TDCJ ID.

# **HIGHEST EA SCORE DATE**

The date of the highest EA test score.

# **IQ SCORE**

The offender's intelligence quotient score.

# **IQ SCORE DATE**

The date of the IQ test.

# LEP LEVEL

The Limited English Proficiency level score.

## LEP LEVEL DATE

The date the offender received the Limited English Proficiency test.

## **MROP-CD**

The Mentally Retarded Offender Program test score code, if applicable.

A = Above MROP standards or passed

 $\mathbf{B}$  = Below MROP standards or failed

# **MROP-CD DATE**

The date of the MROP test, if applicable.

# SEC (CLAIMED OUTSIDE ED)

Secondary education claim field. Displays the level of education the offender claims to have obtained outside TDCJ.

00 = No grades completed

**01-11** = First through eleventh grades completed

**12** = Successfully completed high school

# SEC DEG (CLAIMED OUTSIDE ED)

Secondary education claim degree field. Displays a code for the secondary education degree the offender claims to have received outside TDCJ.

- $\mathbf{H}$  = High school diploma
- $\mathbf{G}$  = Passed GED
- $\mathbf{F}$  = Failed GED

# SEC (VERIFIED OUTSIDE ED)

Secondary education claim verified field. Displays the level of outside secondary education that has been verified.

## SEC DEG (VERIFIED OUTSIDE ED)

Secondary education claim verified degree field. Displays a code for the outside degree that has been verified.

# **SPECIAL PGM PAR**

Special program participation field. Displays a  $\mathbf{Y}$  (yes) if the offender has participated in a Windham School District special program.

## SPECIAL STAT

Field is no longer used.

# TYPE

The type code for the highest EA test score.

 $\mathbf{T}$  = Test of Adult Basic Education. This is the only type code used at this time.

# WSD PAR ACA

Windham School District participation in academic. Displays a  $\mathbf{Y}$  (yes) if the offender has participated in a Windham academic program.

# WSD PAR VOC

Windham School District participation in vocational. Displays a  $\mathbf{Y}$  (yes) if the offender has participated in a Windham vocational program.

# **PF-KEY FUNCTIONS**

The following PF-key options allow users to view detailed records about an offender's educational history. Instead of pressing a PF key, you may type the one-character code in the REQST field and press Enter.

| PF1-HELP:     | Press PF1 to access Help screen.                                                                                                    |
|---------------|----------------------------------------------------------------------------------------------------|
| PF3-EXIT:     | Press PF3 to access the Windham School District Main Menu.                                                                                                    |
| PF11/I-Asm:   | Type <b>I</b> in the REQST field and press Enter, or press PF11 to access the Assessment Data screen.                                                                                                    |
| PF12/U-UPD:   | Access restricted.                                                                                                    |
| A–Att (PF17): | Type <b>A</b> in the REQST field and press Enter, or press PF17<br>to view the offender's attendance record. From the<br>ATTENDANCE screen, the SCROLL BY MONTH (M)<br>OR CLASS (C) field can be used to scroll through<br>attendance records by class (C) or to view attendance<br>history by month (M). To locate the name of a class from |

|                                                                 | the Attendance screen, type $\mathbf{S}$ and press Enter.                                                                                                    |  |  |
|-----------------------------------------------------------------|----------------------------------------------------------------------------------------------------|--|--|
| B-Col:                                                          | Type <b>B</b> in the REQST field and press Enter to view the offender's college registration review information.                                                                                                    |  |  |
| C-Ach (PF16):                                                   | Type <b>C</b> in the REQST field and press Enter, or press PF16 to view the offender's academic and/or vocational achievements during incarceration.                                                                                                    |  |  |
| E-Eas (PF18):                                                   | Type <b>E</b> in the REQST field and press Enter, or press PF18 to view the offender's sectional and overall Education Achievement test scores.                                                                                                    |  |  |
| F-Cnl:                                                          | Type $\mathbf{F}$ in the REQST field and press Enter to view the offender's medical and academic counseling and testing review information.                                                                                                    |  |  |
| G-Ged (PF19):                                                   | Type <b>G</b> in the REQST field and press Enter, or press PF19 to view the offender's GED test results.                                                                                                    |  |  |
| M-Rpt (PF21):                                                   | Type <b>M</b> in the REQST field and press Enter, or press PF21 to print the offender's Vocational Trade Completion Report. Access is restricted.                                                                                                    |  |  |
| P-PARTICIPATION (PF23):                                         | Type <b>P</b> in the REQST field and press Enter, or press PF23 to view a list of classes in which the offender participated along with the total number of hours attained.                                                                                                    |  |  |
| R-Crt:                                                          | Access is restricted.                                                                                                    |  |  |
| S-Cls (PF22):                                                   | Type <b>S</b> in the REQST field and press Enter, or press PF22 to view information about the offender's participation in classes or subjects taught by either Windham or a college.                                                                                                    |  |  |
| W-Dwl:                                                          | Type <b>W</b> in the REQST field to view an offender's class waiting list (offender approved to attend but class is not available).                                                                                                    |  |  |
| <b>NOTES:</b> On the Windham School HEADER. Type <b>H</b> and p | System screens, the EDIC screen is referred to as <b>H</b> or or service or service or servic |  |  |

To transfer from EDIC to another IMF transaction, type the four-character transaction code (ex. ASGN, HIST, INRE) in the REQEST field and press Enter. HIST - ASSIGNMENT HISTORY

## BOND

The Bond field displays when a bench warrant has been received to release offender to

custody of state or county issuing warrant. Displays a  $\mathbf{B}$ , if a bond was posted when the offender was released on a bench warrant.

## DATE

The date of the entry.

#### DATE ASSIGNED

The date the offender was assigned to the current unit.

# LAST B/W LOC

Last bench warrant location. This field displays when a bench warrant has been received. Contains the three-digit county code or the two-character state abbreviation for the county or state the offender was last released to on bench warrant.

#### RACE

The race of the offender.

| $\mathbf{B} = Black$           | $\mathbf{O} = \text{Other}$                                                           |
|--------------------------------|---------------------------------------------------------------------------------------|
| $\mathbf{H} = \text{Hispanic}$ | $\mathbf{U} = \mathbf{U}\mathbf{n}\mathbf{k}\mathbf{n}\mathbf{o}\mathbf{w}\mathbf{n}$ |
| $\mathbf{W} = \mathbf{W}$ hite |                                                                                       |

#### **REASON FOR ASSIGNMENT**

A brief description of the transaction that affected the offender's unit assignment (i.e., **Assignment**, **Temporary**, **Release**, etc.). See Receive, Departure, or Inmate Inquiry Reason for Assignment Codes in the TDCJ Code Table Manual.

#### **REC/DEP CODE**

Displays the transaction code that reflects the reason for the assignment. See Receive or Departure Codes in the TDCJ Code Table Manual.

#### **RSN. ASSIGNED**

A brief description of the reason the offender was assigned to the current unit. Valid reasons are: **Assignment** (permanent assignment) and **Temporary** (temporary assignment for medical, hearings, or work program).

#### TYPE

The offender's inmate type.

- **HC** = Harris County Detention Center transfer inmates.
- **ID** = TDCJ inmates (Interstate Compact and boot camp also).
- **IS** = Intermediate sanction facility residents.
- **JC** = State jail confinees.
- **SP** = Substance abuse clients.
- **TF** = State transfer facility inmates.

## UNIT

Displays the unit abbreviation for the unit affected by the discharge, receive, or transfer transaction.

# **INRC - INMATE RELEASE SCREEN**

**TDCJ NO through SEN.LEN. DAYS** (fields displayed in upper portion of screen) See SR00 Data Field Explanations, pages 19 – 31.

#### **ACTIVE WARRANT**

If there is an active warrant for the offender, displays White (Parole Revocation) or Blue (Pre-Revocation).

#### DATE DNA TAKEN

Date the offender's DNA sample was supplied to TDCJ.

## DETAINER

Displays a  $\mathbf{Y}$  (yes) or an  $\mathbf{N}$  (no) to indicate if there is an outstanding notice issued to prison officials by a law enforcement agency that presents outstanding criminal charges against an inmate.

## **DETAINER AGENCY**

If a  $\mathbf{Y}$  (yes) displays in the DETAINER field, contains the name of the agency that issued the detainer.

# **DETAINER REL. TYPE**

Detainer Release Type. Indicates authority (ex. county, judge, or federal) that released the detainer.

## DETAINER TYPE

The type of detainer:  $\mathbf{F}$  = Felony,  $\mathbf{M}$  = Misdemeanor, or  $\mathbf{U}$  = Immigration Naturalization Services.

#### **DNA SAMPLE REQUIRED**

Displays **Y** (yes) or **N** (no) to indicate if offender is required to supply a DNA sample (Offenders sentenced under Penal codes: Section 19.02 <murder>, Section 22.02 <a href="https://www.aggravated.assault>">www.aggravated.assault></a>, Section 30.02 <burglary>, or Chapter 62, CCP <sex offender>.)

# **DNA SAMPLE TAKEN**

Displays Y (yes) or N (no) to indicate if offender provided a DNA sample.

## **SEX OFFENDER**

Displays  $\mathbf{Y}$  (yes) or  $\mathbf{N}$  (no) to indicate if offender is required to register as a sex offender prior to release.

#### WARRANT DATE

Date (YYYY-MM-DD) warrant indicated in ACTIVE WARRANT field was issued.

## WARRANT NO.

If an active warrant is listed in ACTIVE WARRANT, displays the warrant number.

# **INRE - INMATE RELEASE INQUIRY**

## **APPEAL CODE / SAIP CODE**

Displays the appeal code if the offender's case has been on appeal, or the Special Alternative Incarceration Program (SAIP) code, if applicable. See Appeal Codes and SAIP Codes in the TDCJ Code Table Manual.

#### **BONUS TIME**

The amount of bonus time, in days, that the offender has received towards his/her sentence.

#### CALCULATION DATE

The calculated release date, based on flat, good, work time, etc.

#### CLEMENCY DSCH DATE

The projected clemency discharge date.

## DATE LOST TIME WAS CHGD

The last date the lost time (see good time lost) was changed.

#### EV

The education and vocation credits the offender received while incarcerated at TDCJ ID.

## **GOOD TIME EARNED**

The number of good-time days earned towards sentence.

#### GOOD TIME LOST

The number of earned good-time days the offender lost due to disciplinary reasons.

## JAIL GOOD TIME

Did the offender receive jail good-time credit? YES or NO.

#### LEGISLATURE

The legislative session that authored the law that was in effect when the offense was committed.

## MAX SENTENCE DAYS

The maximum sentence in days.

## MAXIMUM EXP DATE

The date an offender's sentence will expire.

#### MAXIMUM TERM YMD

The maximum length of time in years, months, and days that the offender was sentenced to serve.

# **OFFENSE OF REC/# OFF**

The NCIC offense code for the controlling offense (offense of record). This is the offense for which the offender will serve the most time.

# PAROLE/MS CALC CD

The calculation code used to project release date (mandatory, non-mandatory, flat time, no flat time, good time, no good time.)

#### PENAL CODE

Penal code for the controlling offense.

## POSTAGE OWED

The amount of postage owed by the offender for indigent supplies.

# PREVIOUS MAXM EXP DT

Previous maximum expiration date. The date previously entered as the maximum expiration date.

#### PROCLAMATION

The proclamation number received for the offender's discharge.

#### **PROJECTED REL DATE**

Projected release date for an offender refers to mandatory supervision release. If an inmate is eligible for this type of release and not paroled, he will be released on this date.

## **RECORD STATUS**

The offender's record status on release file.

Active - offender currently confined in TDCJ ID Inactive - offender no longer confined Temporary Inactive - offender temporarily released

#### **RELEASE DATE**

Date of the offender's last release from TDCJ ID custody.

#### **RELEASE TYPE**

The offender's type of release.ParoleMandatory SupervisionProbationDischarge

## RESTITUTION

Was the offender required to pay restitution as part of his/her sentence? **Required** or **Not Required** will display.

## SENTENCE BEGIN

Date the offender began serving the sentence for the controlling offense.

# SEX/RACE/EDUC ACHV CD

Gender, race and education achievement code for the offender while incarcerated at TDCJ ID. Education achievement codes signify various numbers of days credited:

- A = Received an OJT (on-the-job training) or vocational credit.
- **B** = Received credit for education program completed in TDCJ ID, or for combination of vocational and OJT.
- **C** = Received credit for any combination of OJT, vocational, or educational programs completed.

# TDC RECEIVE DATE

Date the offender was received by TDCJ ID.

# TIME OUT OF CUSTODY

The number of days the offender spent out of jail or TDCJ ID custody between incarcerations, if the sentence begin date for the offense is prior to the date he was last released.

# TIME OWED YMD

The time remaining on the full sentence in years, months, and days at the time of release.

## TOTAL FLAT TIME

The total amount of flat time days (calendar time) earned towards his/her sentence at time of release.

# TOTAL TIMES IN SOL

The total number of times the offender was in solitary confinement while incarcerated.

# **UNEARNED GOOD TIME**

The amount in days of good time the offender was scheduled to receive, but did not receive due to disciplinary reasons or unexcused absences.

# **UNEARNED WORK TIME**

The amount in days of work time the offender was scheduled to receive, but did not receive due to disciplinary reasons or unexcused absences.

## UNEXCUSED ABSENCES

The number of unexcused absences the inmate received against his/her good time.

#### WORK TIME EARNED

The number of work-time days earned for assigned responsibilities.

## WORK TIME LOST

The amount of earned work time in days the offender lost due to disciplinary reasons.

#### LIST – VISITORS LIST SCREEN (For DA personnel only, group Harris VL.)

#### ADDRESS

The visitor's address.

#### CONTACT VISIT ELIG

Is the offender eligible for contact visits?  $\mathbf{Y} = \text{yes}$ .  $\mathbf{N} = \text{no}$ .

## **HSNG ASSIGNMENT**

The offender's current housing assignment.

#### LAST VISITOR LIST CHANGE

The date the offender's visitor list was last changed.

#### STAT/CUST

The offender's current classification (time-earning status). Time-earning status also includes the inmate's education achievement. See the Classification Status Codes in the TDCJ Code Table Manual.

#### TDCJ RECV DT

The date the offender was received into TDCJ ID custody.

#### **VISITATION RESTRICTIONS**

Restrictions for the visitor. See the Visitation Restriction Codes in the TDCJ Code Table Manual.

#### NAME - NAME INQUIRY SCREEN

#### ENTER SID OR NAME (LAST, FIRST MIDDLE)

Type the name of the offender (Last,First Middle) or the offender's SID number. Up to 28 characters can be entered.

## **SELECTION PROMPT**

Type an **S** next to the SID of the offender you want to inquire upon. At the REQUEST prompt, type the four-character code of the option you want to view for the offender. Press ENTER.

UNIT

If the offender is currently housed by TDCJ ID, the code for the unit to which the inmate is assigned will display. See TDCJ-ID Units in the TDCJ Code Table Manual.

# **TDCJ - PARDONS AND PAROLE INQUIRY**

Provides access to the TDCJ Parole Division Main Menu. See page 92 for additional information.

# PLEASE ENTER SELECTION OF CHOICE

Enter the one- or two-digit number for the appropriate option.

# **TIME - TIME CALCULATIONS SCREEN**

#### APPEAL/PROB CD

Displays the appeal code if the offender's case has been appealed. See Appeal Codes in the TDCJ Code Table Manual. Probation code is not captured at this time.

# AS OF

Displays the current date.

#### **BONUS TIME**

The amount of bonus time earned in years, months, and days that the offender has received towards his/her sentence. The second part of the bonus time field displays the total amount of bonus time in days.

# DATE ASSIGNED

The date (MM DD YY) the inmate was assigned to his/her current unit, and infraction/problem codes documented by Unit Classification. Call the Inmate Inquiry Functions contact for explanation of coding.

## DAYS CREDITED AS OF

The date on which the offender began receiving credit.

## ENTER SCHEDULED RELEASE DATE MMDDYY

Type the offender's Projected Release Date in MMDDYY format and press Enter to calculate the clemency date and the days left for the offender to serve to meet maximum expiration date.

# FLAT TIME

The total amount of flat time (calendar time) the offender has earned toward his/her sentence. The second part of the field reflects the total amount of flat time earned in days.

#### GOOD TIME

The amount of good time in years, months, and days that the offender has earned towards his/her sentence. The second part of the field reflects the total amount of good time earned in days and the good time credit reasons (e.g., Education/Vocation Credits).

# GOOD/WORK LOST (OFFENSE OF RECORD)

The number of good-time/work-time days lost due to disciplinary action(s) charged toward sentence.

## GOOD WORK LOST (WORST OF ANY OFFENSE)

The number of good-time/work-time days lost due to disciplinary action toward the worst of any offense of record.

## JAIL DATE

The date the offender was received at a county jail, if jailed after release on mandatory supervision or parole.

## JAIL GD TM RCD

Did the offender receive good-time credit for time served in a county jail? Yes or No.

#### LEGISLATURE

The legislative session that authored the law that was in effect when the offense was committed.

#### MANDATORY SUPV CALC CD

Mandatory supervision calculation code. Displays  $\mathbf{Y}$  (yes) or  $\mathbf{N}$  (no).  $\mathbf{N}$  indicates that an inmate is ineligible for mandatory supervision due to the type of offense committed.

## MAX EXP DATE

Maximum expiration date. The date an offender's sentence will expire.

#### MAX SENTENCE

Maximum length of time in years, months, and days that the offender was sentenced to serve.

## **MEDICAL CLASS**

The medical class code for this offender.

\_\_\_ - No information

\_9 - Updated to PULHES system

## **OFFENSES**

The number of offenses received for this offender.

#### **OUT OF CUSTODY**

The number of days the offender spent out of jail or released from TDCJ ID custody between incarcerations, if the sentence begin date for the offense is prior to the date he was last released.

# PAROLE CALC CD

Parole calculation code. Displays **Flat-Only**, **Flat & Good**, **Flat-35Y**, or **Flat-40** if the offender was sentenced to serve flat time. Blank if no flat time was issued.

#### PHOP

If the offender is in the Physically Handicapped Offender Program, the type of handicap will display (ex. Mobile).

## **PMA93 CANDIDATE**

Is the offender eligible for the Prison Management Act of 1993 award? Y (yes) or N (no).

#### PMA93 POOL

Is the offender eligible for the Prison Management Act of 1993 pool? Y (yes) or N (no). If TDCJ is certified as overcrowded, inmates in this pool would be released first.

#### **PRIOR NUMBER**

Displays the offender's previous TDCJ number.

#### **PRJ REL DEL**

The projected release date for an offender refers to mandatory supervision release. If an inmate is eligible for this type of release and not paroled, he will be released on this date.

#### RACE/SEX/CUST

The race, sex, and current custody level of the offender. See Custody Codes in the TDCJ Code Table Manual.

#### **RESTIT/REPAR**

Is the offender required to pay restitution as part of his/her sentence? **Required** or **Not Required** will display.

## **RSN ASSIGNED**

Displays the reason the inmate was assigned to the current unit. Some valid reasons are: Assignment (permanent assignment), MED REL (medical release), M.S. REL (mandatory supervision release), and **Temporary** (temporary assignment for medical, hearings, or work program). See Inmate Inquiry Reason for Assignment Codes or Departure Codes in the TDCJ Code Table Manual.

#### **SB1167 REVIEW DATE**

The date the offender is eligible to be reviewed for time under the conditions of Senate Bill 1167.

## SENTENCE BEGIN DATE

The sentence begin date for the controlling offense.

#### STATUS

Displays the inmate's current incarceration status, receive code or departure code, unit, good time-earning status, time credit, disciplinary (status code), and gang activity codes. See Departure Codes, Receive Codes, Unit Codes, Classification Status Codes, Time Credit Codes in the TDCJ Code Table Manual. Call the Inmate Inquiry Functions contact for explanation of coding.

#### STATUS DATE

The date the offender's custody status became effective.

# TDC CAL INITIAL PAROLE REVIEW DATE

The projected initial parole review date.

#### TDC RECEIVE DATE

The date the offender was received at TDCJ ID.

#### TIME LEFT TO SERVE

The days left for the offender to serve. Displays only if scheduled release date is entered.

## TIME LOST DATE

The last date the lost time was changed.

#### TO CALCULATE CLEMENCY DATE

The clemency date calculated for the offender. Displays only if scheduled release date is entered.

#### TOTAL TIME

The amount of total time in days that the offender has received towards his/her sentence.

#### **VOTED PAROLE ACTION**

The most current Parole Board action code for the parole review process. See Parole Review Process & Action Codes in the TDCJ Code Table Manual.

# **VOTED PAROLE DATE**

The date of the next scheduled Parole Board review.

#### WORK TIME

Work-time earned for assigned responsibilities in years, months, and days. The second part of the field displays the total amount of work time earned in days.

# CTS — Corrections Tracking System Access Menu

CTS offers access to demographics, sentencing, offense and parole information for the most recent offense that caused an offender to come under TDCJ supervision. Offenders can be under current supervision or released from supervision. The offenders can be housed in TDCJ, paroled in absentia, Interstate Corrections Compact prisoners/parolees, or released from a county jail after serving time.

# **DIRECT ACCESS METHOD**

Type **CTS0** and press Enter.

**NOTE**: The 0 in CTS0 is a numeric zero.

CSINCTSO/INCTSO TEXAS DEPARTMENT OF CRIMINAL JUSTICE 02/23/96 13:21 INMTCICS/RWI5768 /CHBL TEXAS DEPARTMENT OF CRIMINAL JUSTICE 02/23/96 13:21 CORRECTIONS TRACKING SYSTEM COUNTY INQUIRY ACCESS MENU ENTER "N" FOR NAME/SID NUMBER INQUIRY OR ENTER SID NUMBER FOR OFFENDER DATA \_\_\_\_\_ <== SELECTION CLEAR=END FOR HELP PLACE CURSOR ON DATA FIELD/PRESS PF1

# To transfer to an inquiry screen where an offender's name or partial SID can be entered,

- 1. Type an **N** in the SELECTION field.
- 2. Press Enter.

## To transfer to a person's Offender Data screen,

- 1. Type the offender's SID in the SELECTION field.
- 2. Press Enter.

#### Name Inquiry in CTS

The Name Inquiry option allows the user to search the database using an offender's full or partial name or full or partial SID. Once a search has been executed, the user can select an offender's listing and transfer to the individual's Offender Data information.

#### ACCESS METHOD

Type an **N** in the SELECTION field on the CTS Access Menu.

#### 

| CS<br>TN | SIMF400/INI | 1401<br>15768 /0 | TEXAS DEPARTMENT OF      | CRIMINAL JUSTICE | 02/2 | 23/96 | 5 10:19 |
|----------|-------------|------------------|--------------------------|------------------|------|-------|---------|
|          |             | 20,00,0          | CORRECTION TRACKING      | SYSTEMNAME INQU  | IRY  |       |         |
|          | SIDNO       | TDCNO            | NAME                     | BIRTH DATE       | RACE | SEX   | UNIT    |
|          | 00659865    | 298910           | SMITH,A W                | 06/05/1930       | В    | М     |         |
| _        | 03642411    | 496491           | SMITH, AVA               | 12/06/1953       | В    | F     |         |
| _        | 04401195    | 000000           | SMITH, AUBREY LANE       | 11/18/1946       | В    | М     |         |
| _        | 03580359    | 514201           | SMITH,AGUSTIN ERICK      | 04/01/1964       | В    | М     |         |
| _        | 02730736    | 373683           | SMITH, AUSTIN HAL        | 11/26/1936       | W    | М     |         |
| _        | 03647594    | 000000           | SMITH, ACQUANELA METOYER | 12/14/1959       | В    | F     |         |
| _        | 01414348    | 452893           | SMITH, ADOFF NELSON      | 05/04/1951       | В    | М     | TC      |
| _        | 04564199    | 604780           | SMITH,ADDISON EDWARD     | 12/03/1941       | В    | М     |         |
| _        | 03586471    | 733514           | SMITH, AUDLEY BURNGHOM   | 10/19/1955       | В    | М     | NF      |
| _        | 01388668    | 396101           | SMITH, ADOLPHUS          | 10/20/1949       | В    | М     | MI      |
| _        | 04096665    | 635829           | SMITH, ADOLPHUS          | 09/30/1969       | В    | М     |         |
| _        | 03849924    | 705443           | SCHMIDT, ADOLFO C JR     | 01/28/1964       | W    | М     | HJ      |
| _        | 04480253    | 000000           | SCHMIDT, ADOLFO C. JR.   | 01/28/1964       | Н    | М     |         |
| _        | 05039842    | 717755           | SMITH,ADAM JR            | 07/12/1974       | В    | М     | TL      |
| _        | 05209956    | 733580           | SMITH, ATIIM             | 05/31/1975       | В    | М     | NE      |

ENTER SID OR NAME (LAST, FIRST MIDDLE): SMITH

SOUND ALIKE NAME SELECTION CONTINUES

PF3=FORWARD PF4=BACKWARD PF9=ALPHA SEARCH

#### To scroll through name records,

Press PF3 to page forward and PF4 to page backward.

**NOTE**: If PF4 is pressed on the first page of a response, the system will scroll backward to a batch of names less similar to the one inquired upon.

# To access records for an offender listed on the screen,

- 1. Tab to the selection field beside the offender's listing.
- 2. Type an **S** in the selection field.
- 3. Press Enter.

# To search for another offender,

- 1. Tab to the ENTER SID OR NAME field.
- 2. Type the complete or partial name (Last, First Middle) or SID for the offender.
- 3. Press Enter.

**NOTE**: This method performs name searches utilizing the Soundex system.

# To alphabetize the entire name database,

- 1. Type an **A** in the ENTER SID OR NAME field.
- 2. Press Enter.

# To alphabetize by one character or by name,

- 1. Type one character of the last name or some name format (ex. Jenkins,G) in the ENTER SID OR NAME field.
- 2. Press **PF9**.
- **NOTE**: This method will perform an exact match inquiry. Exact matches will be listed first followed by other names in the database in alphabetical order.

The Offender Data Inquiry screen displays information such as physical descriptors, marital status, alias names and/or dates-of-birth for an offender. Also, the county of sentencing, sentence length, date received at TDCJ ID, release date and release county may be included in the display. A halfway house location and parole status of the offender may also be noted.

# ACCESS METHOD

Type a SID in the SELECTION field on the CTS Access Menu. Press Enter.

CSINCTS1/INCTS1 TEXAS DEPARTMENT OF CRIMINAL JUSTICE 02/23/96 13:28 INMTCICS/RWI5768 /CHBL CORRECTIONS TRACKING SYSTEM-OFFENDER DATA OFFENDER STATUS: PPD-JURIS. STATE READY DATE: SID#: 02730736 TDCJID#: 373683 FBI#: NAME : SMITH,AUSTIN HAL DOB : 1936-11-26 ALIAS: SMITH,AUSTIN HAL DOB : 1936-11-26 RACE : W SEX: M HAIR: BRO EYE: BLU SKIN: HGT : WGT: 234 SMT1: SMT2: SMT3: CITIZENSHIP : POB: TX/011 MARITAL STATUS: C CITY : EL PASO STATE: TX ZIP: OFFENSE OF RECORD: 0915 COUNTY/COURT: EL PASO / 168 OFFENSE OF RECORD: 0915 COUNTY/COURT: EL PASO / 168 OFFENSE TRACKING#: SENTENCE: YEARS: 15 MONTHS: 0 DAYS: 0 COUNTY CAUSE#: 34,993-168 LEGISLATIVE#: 65 DATE RECEIVED AT TDCJID: TDCJID UNIT ASSIGNED: PAROLE ELIGIBILITY DATE: ICC: COUNTY RELEASED TO: 255 DATE OF RELEASE: 1989-04-17 REL TYPE : EARLY MAND SUPV HALFWAY HOUSE LOC: PAROLE REG/DIST: 03/10 OFFICER : 21911 PAROLE STATUS: ANNUAL REPORT REASON : DEFAULT REASON PAROLE VIOLATION WARRANTS: CLEAR=END PF3=NAME PF4=MENU FOR HELP PLACE CURSOR ON DATA FIELD/PRESS PF1

**NOTES:** A TDCJ ID number of 00000000 or a blank field indicates an offender who has been paroled-in-absentia, or is an Interstate Corrections Compact parolee from Texas, or is an out-of-state prisoner/parolee.

An on-line explanation and/or appropriate code table is available for each field. Use the mouse to position the cursor in the appropriate field and press F1. A dialog box will display, with any additional instructions. Press F3 to close the dialog box.

# **PF-KEY OPTIONS**

| CLEAR=END: | Press Clear (or the equivalent command) to exit the CTS system.                                                                                                    |
|------------|----------------------------------------------------------------------------------------------------|
| PF3=NAME:  | Press PF3 to transfer to the Name Inquiry Option. If a listing was selected after a name or SID number search was executed on the NAME search screen, PF3 will page forward to the next page in the search or to the next batch of similar records. |
| PF4=MENU:  | Press PF4 to transfer to the Corrections Tracking System Access Menu.                                                                                                    |
#### CTS Glossary

The glossary below contains an alphabetized listing of system and procedural terms that are used in the Corrections Tracking System. In the next section, the CTS data fields are alphabetized and explanations are provided.

## CJAD

The Community Justice Assistance Division of the Texas Department of Criminal Justice.

### **COMMITMENT PAPERS**

Official documents (Standardized Felony Judgement Forms) issued by the court. These forms contain the judgement, sentence and offense report of the case for which the offender was convicted.

### **CORRECTIONS TRACKING SYSTEM (CTS)**

TDCJ's criminal history database that is an integral part of the Criminal Justice Information System (CJIS), as mandated by House Bill 2335.

## PPD

The Pardons and Paroles Division of the Texas Department of Criminal Justice.

### SID

The state identification number assigned to an offender based upon the submission of fingerprints to the Texas Department of Public Safety.

## TDCJ

The Texas Department of Criminal Justice. This agency includes three primary divisions: The Community Justice Assistance Division (CJAD) The Institutional Division (ID) The Pardons and Paroles Division (PPD).

### TDCJ-ID

The Texas Department of Criminal Justice Institutional Division.

#### CTS Data Field Explanations

## ALIAS

Displays an alias name for the offender when applicable.

## ALIAS DOB

The date of birth associated with the alias name.

### **CITIZENSHIP**

The country in which the individual has citizenship.

### CITY

The current city of residence for a parolee.

## **COUNTY CAUSE#**

The cause number assigned by the local court for the offense of record.

#### COUNTY/COURT

The county and court where an individual was sentenced for the offense of record.

### **COUNTY RELEASED TO**

The county to which the individual was paroled. If a code of 255 displays, offender has been released out-of-state or entry personnel were unable to identify county.

#### DATE OF RELEASE

The date the individual was released from TDCJ ID, or the date when parole supervision fees began.

#### DATE RECEIVED AT TDCJID

The date the individual was received into or departed from TDCJ ID.

### DOB

The date of birth associated with the individual's official TDCJ name.

### ENTER SID OR NAME (LAST, FIRST MIDDLE)

Enter the individual's state identification number (SID) or name. Use the name format indicated above. DO NOT leave a space after the comma.

## EYE

The individual's eye color.

### FBI#

The nine-character number assigned to the individual by the Federal Bureau of Investigation.

## HAIR

The individual's hair color.

### HALFWAY HOUSE LOC

Five-character code indicating location of halfway house to which offender was released. The first 2 characters identify the region, the next 2 characters identify the district, and the last character identifies the type of office:

 $\mathbf{H} =$  Halfway house

- $\mathbf{J}$  = Inactive halfway house
- **O** = Out-of-state

### HGT

The individual's height.

### ICC

Displays another state's ID number for an offender transferred to TDCJ control through the Interstate Corrections Compact. Also, the two-character state code may display.

#### LEGISLATIVE#

The number of the state legislative session under which an offense was codified, and for which an individual was incarcerated at TDCJ ID.

## **MARITAL STATUS**

The marital status of the individual.

#### NAME

The individual's TDCJ name, as indicated on his official commitment papers.

### **OFFENDER STATUS**

The status of the individual within the TDCJ Corrections Tracking System.

### **OFFENSE OF RECORD**

The NCIC code for offense for which the individual was sentenced to TDCJ ID.

#### **OFFENSE TRACKING#**

The DPS incident tracking number for the offense of record.

#### OFFICER

The Pardons and Parole Division (PPD) code for the parole officer assigned to the individual.

## PAROLE ELIGIBILITY DATE

The date the individual is eligible for parole from TDCJ ID.

### PAROLE REG/DIST

The parole region and district to which the individual was released.

### **PAROLE STATUS**

Pardons and Parole Division status for an individual.

### PAROLE VIOLATION WARRANTS

Are there any known warrants for the individual? Y = yes; blank = unknown.

#### POB

The individual's place of birth. If the place of birth is Texas, a county code will also display.

## RACE

The individual's race code.

## REASON

Pardons and Parole Division reason for last status change for the individual.

### **REL TYPE**

Pardons and Parole Division release type for the individual.

| Discharge    | Mandatory           |
|--------------|---------------------|
| Parole       | Pre-Parole Transfer |
| Out-of-State | Out-of-Country      |
| Transfer     |                     |

An ICC case is indicated by the words "OUT OF STATE" along with the appropriate ICC number. An individual whose parole to another state was approved is indicated by the words "OUT OF STATE" along with the appropriate SID number.

#### SENTENCE

The length of <u>incarceration</u> time the individual is to serve at TDCJ ID.

#### SEX

The individual's gender: M = male; F = female; U = unknown.

#### SID# (SIDNO)

The individual's state identification number, also known as DPS number.

#### SKIN

The individual's skin type.

## SMT1-3

The individual's scars, marks, and/or tattoos or traits.

# STATE

For a parolee, the current state of residence.

## STATE READY DATE

The date the individual was declared "paper ready," or ready for transport from the county jail to a state correctional facility.

## TDCJID# (TDCNO)

The identification number assigned to an individual by the Texas Department of Corrections Institutional Division (TDCJ ID).

# **TDCJID UNIT ASSIGNED (UNIT)**

The prison unit where the individual is assigned while in the custody of TDCJ ID.

## WGT

The individual's weight.

## ZIP

The current residential ZIP code for the parolee.

# SJ00 – State Jail System Main Menu

The State Jail system is used to identify individuals who have been confined to a substance abuse felony punishment (SAFP) facility or a state jail facility following conviction for a state jail felony. The State Jail system allows users to query defendants' offense information, relationships, prior offenses, and community services hours. Users can also view a count of defendants who have been or who are currently assigned to a SAFP or state jail facility.

### ACCESS METHOD

Type **SJ00** and press Enter.

**NOTE:** The 0's in SJ00 are numeric zeroes.

| *****                                                                                                    | ******                                                                                                    | *****                                                                                                    | ******                                                |
|----------------------------------------------------------------------------------------------------|----------------------------------------------------------------------------------------------------|----------------------------------------------------------------------------------------------------|-------------------------------------------------------|
| CSISJ000                                                                                                    | TEXAS DEPARTMENT OF (<br>STATE JAIL<br>MENU OPT:                                                                                               | CRIMINAL JUSTICE<br>SYSTEM<br>IONS                                                                                                    | 04/01/02<br>13:14:50                                  |
| $AS = ADD \qquad STAT CS = CHANGE \qquad STAT DS = DELETE \qquad STAT SI = INQUIRE \qquad STAT AO = ADD \qquad OFFE CO = CHANGE \qquad OFFE DO = DELETE \qquad OFFE OI = INQUIRE OFFE AR = ADD \qquad RELA CR = CHANGE \qquad RELA DR = DELETE \qquad RELA RI = INQUIRE \qquad RELA PM = PROGRESS \qquad REE UF = UP FRONT CON$ | TEJAILCONFINEEAITEJAILCONFINEEDITEJAILCONFINEECITEJAILCONFINEECIENSERIENSECIENSESIATIONSHIPSIATIONSHIPCIATIONSHIPPIPORTSMAINMENUINFINEESUMMARY | <pre>P = ADD PRIOR OFFENSES<br/>P = DELETE PRIOR OFFENSES<br/>I = INQUIRE PRIOR OFFENSES<br/>H = CHANGE COMMUNITY SERVIC<br/>C = RECALCULATE TIME<br/>P = REVOKE PROB/LAST ACTIVE<br/>C = STATE JAIL CONFINEE COU<br/>R = STATE JAIL RELEASE SCRE<br/>B = STATE JAIL RELEASE SCRE<br/>B = STATE JAIL RELEASE SCRE<br/>N = STATE JAIL RELEASE SCRE<br/>N = STATE JAIL RELEASE SCRE<br/>N = STATE JAIL RELEASE SCRE<br/>N = STATE JAIL RELEASE SCRE<br/>N = STATE JAIL TIMESE<br/>D = INQUIRE ON INMATE DETAI</pre> | E HOURS<br>DATE<br>NTS<br>EN<br>SCREEN<br>IPS<br>NERS |
| ENTER OPTIC<br>TDCJ-ID NUMBE<br>PA1 - INMATE                                                                                                    | ON: AND ER: OR SID I MENUL SCREENS                                                                                                    | NUMBER:                                                                                                    |                                                       |
| ****                                                                                                    | *****                                                                                                    | *****                                                                                                    | ******                                                |

### To access a menu option,

- 1. In the ENTER OPTION field, type the two-character code for the option you wish to access.
- 2. In the TDCJ-ID NUMBER field, type the TDCJ ID number for the offender. OR

In the OR SID NUMBER field, type the state criminal ID number for the offender.

- 3. Press Enter.
- **NOTES:** To inquire on options SR, SB or SN, type the option code in the ENTER OPTION field and press Enter. On the displayed screen, type the appropriate unit number in the ENTER UNIT and, if required, any additional information. Press Enter.

You are not cleared for every option listed on the menu.

Below is a list of the available options and a description of the type of information provided or the function performed by the option.

- SI Inquire State Jail Confinee. Provides the inmate's employment and education status, and displays the number of reported misdemeanor and felony convictions, probations and probation revocations prior to the most recent incarceration. Also provides the number of reported prior state incarcerations, aggravated offenses and parole revocations.
- **OI** <u>Inquire Offense.</u> Displays the offender's detailed commitment information as provided by the county in which the offender was convicted. This information includes the county code, offense of conviction, sentence begin/ expiration dates, maximum serve time and sentence. In the case of multiple offenses, the option will note if the sentences are to be served consecutively or concurrently.
- **RI** <u>Inquire Relationship</u>. Displays cause numbers and counts that have been entered as having sentences running consecutively.
- **PI** <u>Inquire Prior Offenses.</u> Access a list of all previous offenses for which an offender was confined in a TDCJ facility.
- CC <u>State Jail Confinee Counts.</u> Displays an individual count and a total of the male and female offenders currently and previously assigned to a state jail/substance abuse facility. NOTE: There is no processing indicator. After typing the code and pressing Enter, wait for the data to display.
- **SR** <u>State Jail Release Screen.</u> Access the release dates of offenders confined to a specified facility. The offenders with the earliest release dates, as of the current date, will be listed first followed by the latest release dates.

- SB <u>State Jail Release Screen SABT.</u> (Currently not active.) Access the release dates of offenders confined to a specified substance abuse felony punishment facility. The offenders with the earliest release dates, as of the current date, will be listed first followed by the latest release dates.
- **SN** <u>State Jail Notification Screen.</u> Access a list of offenders, by unit and date, for whom the sentencing court requires notice that the offenders are either 14 days away from their release date or have reached the 90-day progress report date (shock probation candidate).

NOTE: To display the confinee list for all units, type \*\* in the ENTER UNIT field.

- ID <u>Inquire On Inmate Detainers.</u> Allows users to view a list of detainers for an offender. Detainers are listed in numerical order with the offender information and the name of the detaining agency. \* See page 48 for explanation of fields.
- NOTES: For explanation of fields for all options except ID, see pages 84 91.

See pages 78 - 80 for SJ00 menu option sample screens.

## SJ00 Menu Options Record Displays and Transferring

## To view records for another offender from a displayed option:

1. Type the offender's TDCJ number at the TDCJ-ID NUMBER prompt. OR

Type the offender's SID (state ID) number at the SID NUMBER prompt.

2. Press Enter.

## To transfer to another option:

- 1. Type the two-character option code (ex. OI, PI, etc.) at the ENTER OPTION prompt.
- 2. Press Enter.
- **NOTES:** Inquiry and transfer methods listed above are not available from every option.

Options CC, SR, SB, and SN can be accessed only from the SR00 menu.

No other options can be accessed from the ID (Inmate Detainers) option. Press PA1 or F11 to return to the SJ00 menu.

# PROGRAM FUNCTION KEY OPTIONS

## The following keys can be used from any SJ00 menu option:

- PF11 or PA1: Return to the SJ00 Menu.
- PA2 or <Clear>: Exit the system as described in "LOG-OFF PROCEDURES."

#### SI - Inquire State Jail Confinee

Option SI Provides the inmate's employment and education status, and displays the number of reported misdemeanor and felony convictions, probations and probation revocations prior to the most recent incarceration. Also provides the number of reported prior state incarcerations, aggravated offenses and parole revocations.

### ACCESS METHOD

Select SI from the SJ00 Menu. Press Enter.

| ******                                                                                                | ******                                         | ******           | ******             | *******                | ******* | **********                 | ****           |
|----------------------------------------------------------------------------------------------------|------------------------------------------------|------------------|--------------------|------------------------|---------|----------------------------|----------------|
| CSISJ011<br>INQUIRE ST JAIL                                                                           | TEXAS                                          | DEPARI<br>STA    | MENT OF<br>TE JAIL | CRIMINAL<br>SYSTEM     | JUSTICE | 04/<br>08:                 | 12/02<br>56:58 |
| UNIT:<br>TDCJ-ID NO:<br>SID NUMBER:<br>NAME:                                                          | JOHNSTON<br>01058728<br>03910630<br>SNYDER,RAY | YMOND S          | SCOTT              |                        |         |                            |                |
| EMPLOYMENT TYPE:<br>SPECIAL NEEDS:<br>PAROLE VIOLATOR:                                                | 1<br>N                                         | H<br>Of          | IIGHEST<br>FENDER  | GRADE: 11<br>TYPE: IST |         | DIPLOMA/GE<br>RECEIVE TYPE | D: N<br>: OTH  |
| MISDEMEANOR=> CONV                                                                                    | /ICTIONS:                                      | 0                | PROBA              | TIONS:                 | 0 PRO   | B REVOCATIONS              | : 0            |
| FELONY====> CONV                                                                                      | /ICTIONS:                                      | 2                | PROBA              | TIONS:                 | 0 PRO   | B REVOCATIONS              | : 0            |
| PRIOR PRISON SENTH<br>PRIOR PAROLES<br>PRIOR SJ INCARCERA<br>PRIOR AGGRAVATED (<br>PRIOR PAROLE REVO( | ENCES<br>ATIONS<br>DFFENSES.<br>CATIONS        | 2<br>0<br>0<br>0 |                    |                        |         |                            |                |
| ENTER OPTION:                                                                                         | TI                                             | DCJ-ID           | NUMBER:            | 01058728               | OR SID  | NUMBER:                    |                |
| PRESS PF4 TO CLEAN                                                                                    | R SCREEN                                       |                  |                    |                        |         |                            |                |
| ****                                                                                                  | *****                                          | ******           | ******             | ******                 | ******  | *****                      | *****          |

#### To access Help for the screen, press F1.

#### To access Help for a field,

- 1. Use the mouse to place the cursor in the appropriate field.
- 2. Press F1. A dialog box will display or an explanation will appear at the bottom of the screen.

To end Help, press F3.

#### OI -Offense Inquiry

Option OI displays the offender's detailed commitment information as provided by the county in which the offender was convicted. This information includes the offense of conviction and sentence begin/ expiration dates. In the case of multiple offenses, the display will indicate if the sentences are to be served consecutively or concurrently.

#### ACCESS METHOD

Select OI from the SJ00 Menu. Press Enter.

TEXAS DEPARTMENT OF CRIMINAL JUSTICE CSISJ004 TEXAS DEPARTMENT OF CRIMINAL OFFENSE INQUIRY STATE JAIL SYSTEM CSISJ004 04/12/02 10:41:02 N (YORN) UNIT: DOMINGUEZ MTC: 
 REARREST DATE:
 01
 01
 0001

 TDCJ-ID RECV:
 09
 19
 2000
 TDCJ-ID NO: 01001100 SID NUMBER: 06431789 DIRECT SENTENCE: N NAME: BACON, ARMA EAGLIN CAUSE/COUNT: D950375-R 01 COURT NUMBER: 260 SEQ. NO.: 001 COUNTY OF CONV: 181 ORANGE OFFENSE DESC: MAN/DEL CS PG 1 < 1G ARREST DATE: 02 10 1995 DAYS CREDITED: 00101 CONCUR/CONSEC: C OFFENSE CODE: 35990001 COMMENCE DATE: SENTENCE BEGIN: 07 08 2000 STATUTE CITATION: HSC 481.112 RESTIT: N OFFENSE COUNTY: 181 ORANGE DPS INCIDENT NO.: JAIL GOOD TIME: Y REVOCATION TYPE: VS DATE REVK: 10 17 2000 NEW CHARGE: 

 \*\* UFJ EXP: 01 01 0001
 COMM SVC REQUIRED :
 0
 CALC DTE: 07 08 2000 \*\*

 \*\*JAIL EXP: 07 07 2003
 COMM SVC COMPLETED:
 0
 FLAT: 0 00 00 \*\*

 \*\*PROB EXP: 01 01 0001
 COMM SVC REMAINING:
 0
 HB587: EDREQ:
 \*\*

 ENTER OPTION: \_\_\_\_ TDCJ-ID NUMBER: \_\_\_\_\_ OR SID NUMBER: \_\_\_\_\_ PF1-HELP 

NOTE: F3 pages through multiple offense records.

#### To access Help for the screen, press F1.

#### To access Help for a field,

- 1. Use the mouse to place the cursor in the appropriate field.
- 2. Press F1. A dialog box will display or an explanation will appear at the bottom of the screen. Press F3 to exit.

### SR - State Jail Release Screen

Option SR accesses the release dates of offenders confined to a specified state jail facility. The offenders with the earliest release dates, as of the current date, will be listed first followed by the following release dates.

#### ACCESS METHOD

Select **SR** from the SJ00 Menu. Press Enter. Type the unit code at the ENTER UNIT prompt. Press Enter.

\*\*\*\*\*\*\*\*\*\*\*\*

| CSISJ050/CHT5<br>ST JAIL RELEASE<br>11:41:33                                                                                                    | TEXAS DEPARTN<br>STZ                                                                                                    | MENT (<br>ATE J <i>i</i>                                                                                                    | DF CRIMINAL JUS<br>AIL SYSTEM                                                                                                    | TICE                                                                              | 04                                                                                                    | /12/02                                                                                                    |
|----------------------------------------------------------------------------------------------------|----------------------------------------------------------------------------------------------------|----------------------------------------------------------------------------------------------------|----------------------------------------------------------------------------------------------------|-----------------------------------------------------------------------------------|----------------------------------------------------------------------------------------------------|----------------------------------------------------------------------------------------------------|
| DTNR TDCJID<br>NUM NAME<br>01036301 GARCI.<br>01005942 HERRE<br>00929718 WALDO<br>01049557 DIXON<br>01045441 GRANT<br>00924088 CHAMP<br>01055683 MENDO<br>00924928 ROSS,<br>01026584 IBARR<br>01061809 RIVER<br>01036273 RIOS,<br>00933765 GARCI.<br>00935926 VELEZ<br>01030782 LIRA,<br>01051494 BLANC<br>01058724 GONZA<br>'**' IN THE CU<br>FIRST SCREEN<br>ENTER UNIT: | A, ANDRES JR<br>RA, ABRAM RICE<br>N, TERRANCE<br>, CHRISTOPHER<br>, PATRICK VERSHAUN<br>ION, ANTHONY<br>ZA, DAVID<br>JAMES EARL JR<br>A, RICHARD<br>A, FRANK CANTU<br>RILEY<br>A, SAMUEL<br>, RAMON<br>MANUEL ANTHONY<br>HARD, CHARLES<br>LEZ, ROLAND W<br>RRENT UNIT ASGN FI | CNTY<br>CONV<br>031<br>108<br>227<br>178<br>014<br>178<br>015<br>246<br>031<br>031<br>178<br>178<br>235<br>152<br>205<br>IELD I | CAUSE<br>00-CR-1016-D<br>CR-2167-97-D<br>003047<br>00 CR 2429 D<br>49,914<br>99 CR 2613 H<br>2001CR2383<br>00-113-K26<br>2000-CR-1002-C<br>01-CR-922-A<br>00 CR 4230 H<br>00 CR 1971 D<br>95 CR 2603 H<br>01-2-18,697-A<br>2000-433886<br>S-98-3198CR<br>DENOTES INMATE | COUNT<br>01<br>01<br>01<br>01<br>01<br>01<br>01<br>01<br>01<br>01<br>01<br>IS OUT | REL C<br>DATE U<br>2002-04-13<br>2002-04-23<br>2002-04-29<br>2002-05-11<br>2002-05-17<br>2002-05-17<br>2002-05-24<br>2002-05-27<br>2002-05-27<br>2002-06-08<br>2002-06-09<br>2002-06-13<br>2002-06-16<br>2002-06-27<br>ON BENCH W | JR RSP<br>VT UNT<br>RL RL<br>RL RL RL<br>RL RL RL<br>RL RL RL<br>RL RL RL<br>RL RL RL<br>RL RL RL<br>RL RL RL<br>RL RL RL<br>RL RL RL<br>RL RL RL<br>RL RL RL RL<br>RL RL RL<br>RL RL RL RL<br>RL RL RL RL<br>RL RL RL RL<br>RL RL RL RL RL<br>RL RL RL RL RL RL RL RL RL RL RL RL RL R |
| <br>*****************                                                                                                    | * * * * * * * * * * * * * * * * * * * *                                                                                                    | *****                                                                                                    | *****                                                                                                    | *****                                                                             | *****                                                                                                    | *****                                                                                                    |

To page through the records, press F8 to page forward and F7 to page backwards.

NOTES: FIRST SCREEN displays on the first page of the records. NO MORE RECORDS displays on the last page of the records.

There is no indication that multiple pages exist.

#### SJ00 Glossary

This glossary contains an alphabetized listing of system and procedural terms that are used in the State Jail/Substance Abuse facility assignment process. In the next section, the State Jail System options are listed along with the alphabetized data fields from each screen.

#### CSCD

Community Supervision and Correction Department. Previously known as the Adult Probation Department. These are local criminal justice departments charged with the responsibility of supervising offenders who's adjudication action was probation. Currently, there are 119 CSCD's statewide serving the 254 Texas counties.

#### **CLASSIFICATION**

A process of systematically grouping inmates according to security and program needs and requirements. This is accomplished through personal interviews, medical and mental health evaluations and educational assessments, life history reviews, and examinations of information relative to criminal history and background.

#### **COMMITMENT PACKET**

This packet is prepared by the sending county. Once an offender is sentenced to the state jail, the paper work is delivered with the confinee. The contents of the commitment packet are regulated by Article 42.09 of the Code of Criminal Procedure and include several documents, such as commitment papers, criminal history information, etc.

## **COMMITMENT PAPERS**

Official documents (Standardized Felony Judgment Form) issued by the court which contain the judgment, sentence and offense report of the case for which the offender was convicted.

## CONFINEE

An offender who has been sentenced to a State Jail Facility.

#### DETAINER

A notice issued to prison officials by a law enforcement agency that presents outstanding criminal charges against an inmate.

### **INMATE/OFFENDER**

Inmate and offender are used interchangeably to mean a person who convicted of a State Jail felony offense whose suspended sentence is revoked who is required to submit to a term of confinement in a state Jail as an initial condition of community supervision.

#### MANDATORY SUPERVISION

The release of an inmate from prison confinement, but not on parole and not from legal custody of the state, to serve the remaining sentence day-for-day outside the prison institution under such conditions and provisions of supervision as may be determined by the Pardons

and Parole Division. Inmates are released to mandatory supervision when the amount of good-conduct time earned plus calendar time served equals the maximum sentence. Inmates whose offenses were committed on or after September 1, 1987, and whose offenses are statutorily defined as being assaultive (3G), are not eligible for release to mandatory supervision.

## MANDATORY SUPERVISION VIOLATOR

A release who violates the conditions of mandatory supervision release, e.g., commits a new offense, violates release rules or halfway house rules, or absconds.

### MODE ONE STATE JAIL

A State Jail constructed and operated by the Institutional Division under contract with the State Jail Division.

## MODE TWO STATE JAIL

A State Jail constructed and operated by either a county, a community supervision and corrections department, or a private vender, through a contract between the Community Justice Assistance Division (CJAD) and the Community Supervision and Corrections Department (CSCD). The term also includes facility constructed and operated for the confinement of felons under a contact described by Article 42.12, §24, Code of Criminal Procedure.

## OFFENDER

An offender is an individual who is incarcerated, being supervised, or who is no longer supervised by TDCJ, but whose criminal history remains in the database.

### PAROLE

The release of an offender from prison confinement, but not from legal custody of the State, to serve the remaining sentence day-for-day outside the prison institution under such conditions and provisions of supervision as may be determined by the parole Department. Offenders are eligible for parole when the amount of good conduct time earned plus calendar time served equals 1/3 of the maximum sentence, or 20 years, whichever is less. Offenders whose offenses were committed on or after September 1, 1987, are eligible for parole upon serving the equivalent of <sup>1</sup>/<sub>4</sub> of the maximum sentence, or 15 years, whichever is less.

## SJ

State Jail. A state jail facility as authorized in Texas Government Code Chapter 507.

## STANDARDIZED FELONY JUDGMENT FORM

A standard commitment form established under Section 4, Article 42.01, Code of Criminal Procedures, which contains all of the elements required pursuant t that article relative to a defendant's conviction or acquittal. When transferring defendants to ID, counties are required to deliver to the Division a copy of the judgment or probation revocation order completed on a standardized felony judgment form.

# TDCJ

The Texas Department of Criminal Justice. This agency was created by House Bill 2335 and encompasses three primary divisions: 1) the Criminal Justice Assistance Division (CJAD), 2) the Institutional Division (ID), and 3) the Parole Division (PD).

# TDCJ-ID

The Texas Department of Criminal Justice – Institutional Division. Formerly known as the Texas Department of Corrections.

# **UP-FRONT SENTENCE**

Following conviction of a state jail felony, the judge sentences the defendant to 90 days in a state jail facility. Upon successful completion of the sentence, the offender will be released on shock probation.

### SJ00 Data Field Explanations

The data fields on each screen are alphabetized and explained below.

#### #RPT

Number of progress reports for this incarceration period.

## **ACTIVE FEMALES**

Displays the total number of active female State Jail defendants.

### **ACTIVE MALES**

Displays the total number of active male State Jail defendants.

## **ADDRESS**

Displays the address of the agency issuing the detainer warrant, which includes the city, the two-character state code, and the ZIP code.

### AGENCY

Displays the name of the agency issuing the detainer warrant.

### ARREST DATE

Date (MM DD YYYY) the defendant was arrested.

#### CALC DATE

Displays the date from which the sentence is calculated.

### CAUSE, CAUSE#, CAUSE NUMBER

The unique number assigned to the offense by the local county. This number is indicated on the judgment papers received in the commitment packet.

### CAUSE/COUNT

Cause number and count assigned to offense. Counts indicate multiple charges resulting from the same incident.

### **CNTY CONV**

Three-digit county code and literal indicating the county of conviction.

## **COMMENCE DATE**

Begin date of the defendant's sentence.

#### **COMM SVC COMPLETED**

The number of community service hours the defendant has competed.

### **COMM SVC REMAINING**

Community service hours that remain to be served.

### **COMM SVC REQUIRED**

The number of community service hours the defendant has been sentenced to serve.

#### CONCUR/CONSEC

If a defendant has more than one offense, this code indicates how the sentences relate to each other. Displays C for concurrent or S for consecutive.

### COUNTY, COUNTY OF CONVICTION

Three-digit county code and literal indicating the county of conviction.

### COURT, COURT NUMBER

The district court number of the court in which the defendant was convicted. See County Codes & District Courts in the TDCJ Code Tables manual.

### СТО

Cease to operate date. Date the sentence was discharged, date the offender was released on probation, or the date the case was dismissed. 01-01-0001 displays if there is no entry in the SENT STAT field.

#### CUR UNT, CURRENT UNIT ASGN, CU UN

Displays the code of the unit where the defendant is currently assigned.

#### D, DTNR, DETAINER

Displays a **Y** (yes) if the defendant has a detainer on file.

### DETAINERS

The number of detainers issued for the defendant.

### DATE REVK

Date the defendant's probation was revoked.

#### DAYS CREDITED

Total number of days in the county jail (credited by the judge) prior to the sentence commence date.

#### DEGREE

Displays an S to indicate State Jail conviction.

### DESCRIPTION

Description of the offense as listed on the commitment papers.

#### **DIPLOMA/GED**

Y (yes) or an N (no) indicates if the defendant has a high school diploma or a GED.

## **DIRECT SENTENCE**

- $\mathbf{Y}$  = Offender has not been and will not be on probation upon release, and the offender has been sentenced directly to the State Jail for a specified amount of time.
- $\mathbf{N}$  = Offender is either serving "Up front time" or is incarcerated on revocation.

### DPS INCIDENT NO.

The DPS tracking incident number is generated and preprinted on the multiple part Uniform Incident Form and represents an arrest of an individual. The number is maintained through each reporting procedural level of the criminal justice process. On any arrest, a tracking incident number is appended with a suffix to track the charge(s) within an arrest event through the criminal justice process.

### EDREQ

HB587 education requirement. Indicates if the court ordered the offender to attend education classes designed to encourage tolerance for others:  $\mathbf{Y} = \text{yes or } \mathbf{N} = \text{no.}$ 

## **EMPLOYMENT TYPE**

Defendant's employment status code at the time of intake. Valid codes are:

- 1 = Full time
- $\mathbf{2}$  = Part time
- 3 = Seasonal
- 4 = Student/Homemaker/Disabled/Retired
- **9** = None

#### **ENDING DATE**

Enter the date for State Jail notification. The system will display a list of defendants who, on the date entered, will need court notification of either the 90-day progress report, or the 14-day release notification.

#### **ENTER OPTION**

Enter a different option to continue.

#### ENTER TDCJ-ID/TDCJ#

Enter a different TDCJ-ID number to continue.

## ENTER SID NUMBER/SID#

Enter a different SID number to continue.

### ENTER UNIT

Enter the two-character abbreviation for the unit requested. For a complete defendant list, type **\*\*** to include all units.

# FELONY CONVICTION/ PROBATIONS/ PROBATION REVOCATIONS

Number of felony convictions, probation, or probation revocations reported for the defendant.

## FILE

- $\mathbf{P}$  = Listed offense added on the Add Prior Offense screen
- $\mathbf{O}$  = Listed offense added on the Add Offenses screen

## FLAT/FLAT TIME

The straight time the defendant was sentenced to serve in YMMDD format.

### **HIGHEST GRADE**

The highest grade of education that was completed. 12 = high school diploma; 16 = college graduate.

#### INMATE

Offender's previous or current TDCJ-ID number.

## INTAKE/INTAKE DATE

Date (MMDDYYYY) the defendant entered the State Jail system.

### JAIL EXP

The expiration date of the defendant's state jail sentence.

### JAIL GOOD TIME

Displays a  $\mathbf{Y}$  (yes) or an  $\mathbf{N}$  (no) to indicate if the defendant received "good time" credit for the time served in a county jail.

### **MISDEMEANOR CONVICTIONS/PROBATIONS/PROBATION REVOCATIONS**

The number of misdemeanor convictions, probations, or probation revocations reported for the defendant.

## **NEW CHARGE**

Displays a **Y** (yes) if the displayed record is a new charge.

### NCIC CODE

Eight-digit NCIC code.

### **OFFENDER TYPE**

Three-character offender type code. Valid codes are:

- **ISN** = Initial sentence with no prior felony
- **ISO** = Initial sentence with one prior felony
- **IST** = Initial sentence with two or more prior felonies
- **PRR** = Probation Revocation
- **DAR** = Deferred adjudication revocation

### **OFFENSE CODE**

Eight-character NCIC offense code for the sentencing offense.

### **OFFENSE COUNTY**

Three-digit county code indicating the counting in which the offense was committed. See County Codes & District Courts in the TDCJ Code Tables manual.

## **OFFENSE DATE**

Date (MM DD YYYY) the offense was committed. This date comes from the judgement papers received in the commitment packet.

#### **OFFENSE DESC**

Description of the offense as listed on the commitment papers.

#### PAROLE VIOLATOR

Displays a Y (yes) or an N (no) to indicate if the defendant is a parole violator.

#### PLEA

Code for the plea entered by the defendant.  $\mathbf{G} = \text{guilty}$ ;  $\mathbf{N} = \text{not guilty}$ , and  $\mathbf{C} = \text{nolo}$  contendere.

#### PRIOR AGGRAVATED OFFENSES

Number of previous aggravated offenses reported for the defendant.

#### **PRIOR PAROLES**

Number of previous paroles reported for the defendant.

### **PRIOR PAROLE REVOCATIONS**

Number of previous parole revocations reported for the defendant.

## **PRIOR PRISON SENTENCES**

Number of previous prison sentences reported for the defendant.

### **PRIOR SJ INCARCERATIONS**

Number of previous State Jail incarcerations reported for the defendant.

### PRIOR TDCJID

The defendant's previous TDCJ-ID identification number.

## **PROB/DEF ADJUD**

Probation type code.  $\mathbf{P}$  = regular probation;  $\mathbf{D}$  = deferred adjudication

### PROB EXP (DATE)

Expiration date of the probation type the defendant was sentenced to serve.

## **PROB REVOKED**

Displays a **Y** (yes) if the probation for this offense was revoked.

## PROB SENT LENGTH (YYMD)

Length of probation the defendant was sentenced to serve in YYMD format. Probation will be greater than two years and less than five years.

## **RE UN, RESP UNIT, RESPONSIBLE UNIT, RSP UNT**

Two-character code for the responsible unit for defendant. See TDCJ –ID Units in TDCJ Code Tables manual.

## **RECEIVE TYPE**

Three-character receive type code.

- **ABS** = Absconder returned
- **BWR** = Bench warrant returned
- **DOA** = Death on arrival
- **OTH** = Other
- **RPR** = Reprieve return
- **TID** = Transfer form TDCJ-ID

### **RELEASE DATE**

Defendant's expected release date.

#### **REL-REC DATE**

Release date displays for defendant who is 14 days from the date of release. Receive date displays if the defendant has reached the 90-day progress report date.

### RESTIT

Displays a Y (yes) or an N (no) if restitution is required.

### **REVOCATION TYPE**

Two-character revocation type code. Valid codes are:

- **VA** = Administrative revocation
- **VF** = Subsequent felony offense
- VM = Subsequent misdemeanor offense
- **VS** = Violation of special condition

#### SCRN CTGY, SCREEN CATEGORY

Substance Abuse evaluation scores.

#### SENTENCE BEGIN

Date (MMDD YYYY) the defendant is to begin serving the sentence.

## SENT STAT

Sentence status code. Valid codes are:

- $\mathbf{B}$  = Probation
- **C** = Court-ordered discharge such as overturned or dismissed
- $\mathbf{D}$  = Discharged

The field will be blank if the sentence is to continue calculating.

## SENTENCE DATE

Date the sentence was issued by the court.

#### **SEQ. NO., SEQUENCE NUMBER**

Three-digit number used to create the relationship of two or more offenses with cumulative sentences.

#### SID, SIDNO, SID NO, SID NUMBER

Offender's SID number, a unique eight-digit number also known as the DPS number.

#### SJ SENT LENGTH

Defendant's State Jail sentence length in years, months, and days for the displayed offense.

#### SJ SENT LENGTH (DAYS)

Defendant's State Jail sentence length in days when the sentence for the displayed offense is greater than 180 days and less than 364 days.

#### SPECIAL NEEDS

Two-character code describing the defendant's special needs.

- ED = Elderly
- **MI** = Mental illness
- **MR** = Mentally retarded
- **PH** = Physically handicapped
- **TI** = Terminally ill

### STATUTE CITATION

The Penal/Family/Traffic code statute (code and number) that the defendant violated and for which the defendant was convicted. If a three-character statue citation type code was not used, HSC = drug offenses and PC = all other offenses.

## TDCJ, TDCJ#, TDCJ-ID, TDCJ-ID NUMBER, TDC NO

Offender's previous or current TDCJ-ID number.

#### **TDCJ-ID RECV**

The date (MMDDYYYY) that the offender was received by TDCJ-ID.

## **TEMPORARY INACTIVE FEMALES**

Number of temporarily inactive female State Jail defendants.

## **TEMPORARY INACTIVE MALES**

Number of temporarily inactive male State Jail defendants.

## TOTAL FOR STATE JAIL FEMALES

Total number of female State Jail defendants, active and inactive.

### TOTAL FOR STATE JAIL MALES

Total number of male State Jail defendants, active and inactive.

## TYPE

The type of progress report that the record defines.

- **14 day** = Defendant is 14 days from the date of release.
- **90 day** = Defendant has reached the 90-day progress report date.
- **FINAL** = Final report for this incarceration period.

### **TYPE** (Detainers Inquiry)

Detainer type code:  $\mathbf{F}$  = Felony;  $\mathbf{M}$  = Misdemeanor;  $\mathbf{U}$  = Immigration and Naturalization

### **UFJ EXP**

Date of expiration for the up-front jail time the defendant was sentenced to serve for the offense.

### UNIT

Two-character code for the responsible unit for defendant. See TDCJ –ID Units in TDCJ Code Tables manual.

#### **UP-FRONT SENT LENGTH**

The up-front sentence length (YYMD) assessed by the court that the defendant is to serve as the initial phase of punishment. The up-front sentence cannot exceed two years.

### **UP-FRONT SENT LENGTH (DAYS)**

The up-front sentence length (YYMD) assessed by the court that the defendant is to serve as the initial phase of punishment when the sentence is less than 364 days.

# Parole Supervision System – Officer Reports Menu

The Parole Supervision System provides identification/contact data for a defendant's most recent parole (current or completed). The amount of data provided will depend on availability and data collection requirements.

#### ACCESS METHOD

- 1. Type **TDCJ** and press Enter.
- 2. In the PLEASE ENTER SELECTION OF CHOICE field, type option number **5** for Parole Supervision.
- 3. Press Enter.

| CSSUSV40                                                                                                    | TEXAS DEPARTMENT OF                                                                               | CRIMINAL JU                    | STICE 11/03/04                                                                                                 |
|----------------------------------------------------------------------------------------------------|---------------------------------------------------------------------------------------------------|--------------------------------|----------------------------------------------------------------------------------------------------|
|                                                                                                    | OFFICER REP                                                                                       | ORTS MENU                      | 15:24:33                                                                                                    |
| REGION: 00 I                                                                                                    | DISTRICT: 66 OFFICE<br>(LEAVE                                                                     | R: 77831<br>BLANK FOR A        | LL OFFICERS.)                                                                                                  |
| SELECTION: _                                                                                                    | 1. CASELOAD REPOR<br>2. CASELOAD CONTA<br>3. VISUAL CONTACT<br>4. FACE SHEET<br>5. RELEASEE INQUI | T<br>CT HISTORY<br>SHEET<br>RY | (TYPES A/B/C ONLY)<br>(TYPES A/D ONLY)<br>(TYPE A ONLY)<br>(ALL TYPES)<br>(ALL TYPES)                          |
| · · · · · · · · · · · · · · · · · · ·                                                                                                    | B. ALL INACTIVE CAS<br>C. ALL CLOSED CAS                                                          | ASES<br>ES                     | DIN.                                                                                                    |
| OPTIONAL                                                                                                    | D. 51D                                                                                            |                                | FIA                                                                                                    |
| SELECT AND<br>SORT CASES BY:                                                                                                    | STATUS CODES:<br>SUPERVISION LEVELS:<br>CASELOAD CATEGORIES:<br>RESIDENCE COUNTIES:<br>ZIP CODES: | TO<br>TO<br>TO<br>TO<br>TO     | (TYPES A/B/C ONLY)<br>(REPORTS 1/2/3 ONLY)<br>(REPORTS 1/2/3 ONLY)<br>(REPORTS 1/3 ONLY)<br>(REPORTS 1/3 ONLY) |
| SELECT VISITS FO<br>PLEASE ENTER<br>PRESS <enter< td=""><td>DR: MONTH:<br/>THE DESIRED SELECTION,<br/>&gt; TO CONTINUE.</td><td>YEAR:</td><td>(REPORTS 2/3 ONLY)</td></enter<> | DR: MONTH:<br>THE DESIRED SELECTION,<br>> TO CONTINUE.                                            | YEAR:                          | (REPORTS 2/3 ONLY)                                                                                             |
| ENTER=PROCESS PF3                                                                                                    | 3=PREVIOUS MENU                                                                                   | PF                             | 12=TDCJ MENU CLEAR=EXIT                                                                                        |

**NOTE:** Authorized users who are not parole officers, are assigned "mock" parole officer information used to access various options from the Officer Reports Menu. This information displays automatically in the Region, District and Officer fields when the menu is initially accessed.

For users who are state parole officers, the Region, District and Officer fields will display the information for the parole officer assigned to the last offender record the user accessed.

## Selection 2 – Caseload Contact History

The Caseload Contact History screen chronicles all visits between the parole officer and the offender and people other than the offender, including investigative checks and visits that were not face-to-face.

### To transfer to an offender's Caseload Contact History screen,

- 1. In the SELECTION field, type **2**.
- 2. In the TYPE field, type **D**.
- 3. In section D, type the offender's state ID number (SID), Texas Department of Corrections number (TDC), or parole-in-absentia number.

## **Selection 4 – Face Sheet**

The Face Sheet contains the most recent information for an offender's latest parole, including parole status, supervision level, assigned probation officer, demographic data, employment information, residential address, and a vehicle with which the offender has been associated. The offender <u>does not</u> have to own the vehicle.

## To transfer to an offender's Face Sheet,

- 1. In the SELECTION field, type 4.
- 2. In the TYPE field, type **D**.
- 3. In section D, type the offender's state ID number (SID), Texas Department of Corrections number (TDC) or parole-in-absentia number.

## **Selection 5 – Releasee Inquiry**

The Release Inquiry screen displays the latest information about an offender's parole supervision, including the name of the offender's parole officer, the reason for the release, the status of the offender's parole, the parole supervision level, supervision fee, restitution amount and the offense of record.

### To transfer to an offender's Releasee Inquiry screen,

- 1. In the SELECTION field, type **5**.
- 2. In the TYPE field, type **D**.
- 3. In section D, type the offender's state ID number (SID), Texas Department of Corrections number (TDC) or parole-in-absentia number.

# **Caseload Contact History**

The Caseload Contact History screen documents all contact (both in person and by telephone) between the parole officer and the parolee, and other individuals besides the parolee.

### ACCESS METHOD

- 1. On the Parole Supervision System Officer Reports Menu, type 2 in the SELECTION field.
- 2. In the TYPE field, type **D**.
- 3. In section D, type the offender's state ID number (SID), Texas Department of Corrections number (TDC), or parole-in-absentia number.

| ***************************************                                                                                                    | *****                                                                                                    |
|----------------------------------------------------------------------------------------------------|----------------------------------------------------------------------------------------------------|
| CSSUSV42 TEXAS DEPARTMENT OF CRIMINAL JUSTICE<br>CASELOAD CONTACT HISTORY                                                                                                    | 11/08/04<br>10:05:41                                                                                       |
| REGION: 03 DISTRICT: 01 OFFICER: 72472 HEATHER VARELA                                                                                                    |                                                                                                    |
| SID NO: 04325560 TDC/PIA NO: 01231399 NAME: BROWN,DERRICK DEWA<br>STATUS: REVOKED/IN CUSTO SUPV LEVEL: MAX NEXT SCHEDULED VISI<br>VISIT DATE TYPE RELATIONSHIP REGION/DISTRICT                                                                                                    | AYNE<br>F: 2002-10-17<br>OFFICER                                                                           |
| 09-12-2002OFFICE PAROLEE03LIBERTY DPO08-21-2002HOMEACQUAINTANCE03LIBERTY DPO08-21-2002HOMEPAROLEE03LIBERTY DPO08-08-2002OFFICE PAROLEE03LIBERTY DPO07-17-2002OFFICE PAROLEE03LIBERTY DPO06-12-2002OFFICE PAROLEE03LIBERTY DPO05-13-2002OFFICE PAROLEE03LIBERTY DPO04-16-2002HOMEPAROLEE03LIBERTY DPO04-08-2002TELEPH FAMILY MEMBER03LIBERTY DPO03-11-2002OFFICE PAROLEE03LIBERTY DPO02-12-2002HOMEPAROLEE03LIBERTY DPO02-05-2002OFFICE PAROLEE03LIBERTY DPO02-05-2002OFFICE PAROLEE03LIBERTY DPO02-05-2002OFFICE PAROLEE03LIBERTY DPO02-05-2002OFFICE PAROLEE03LIBERTY DPO02-05-2002OFFICE PAROLEE03LIBERTY DPO02-05-2002OFFICE PAROLEE03LIBERTY DPO02-05-2002OFFICE PAROLEE03LIBERTY DPO03-05-2002OFFICE PAROLEE03LIBERTY DPO04-05-2002OFFICE PAROLEE03LIBERTY DPO05-05-2002OFFICE PAROLEE03LIBERTY DPO05-05-2002OFFICE PAROLEE03LIBERTY DPO05-05-2002OFFICE PAROLEE03LIBERTY DPO05-05-2002OFFICE PAROLEE03LIBERTY DPO05-05-2003OFFICE P | VARELA<br>LEDOUX<br>LEDOUX<br>COLEMAN<br>ROGERS<br>HARDY<br>ROGERS<br>ROGERS<br>ROGERS<br>ROGERS<br>ROGERS |
| PF2=PRNT PF3=MENU PF7=PR CASE PF8=NX CASE PF9=BACK PF10=FR                                                                                                    | ND PF12=TDCJ                                                                                               |
| ***************************************                                                                                                    | ******                                                                                                    |
| PF-KEY OPTIONS                                                                                                    |                                                                                                    |

| PF2=PRNT:    | Access is restricted.                                                          |
|--------------|--------------------------------------------------------------------------------|
| PF3=MENU:    | Press PF3 to transfer to the Parole Supervision System – Officer Reports Menu. |
| PF7=PR CASE: | Access is restricted.                                                          |
| PF8=NX CASE: | Access is restricted.                                                          |

| PF9=BACK:  | Press PF9 to access the previous page of contact history information. |
|------------|-----------------------------------------------------------------------|
| PF10=FRWD: | Press PF10 to access the next page of contact history information.    |
| PF12=TDCJ  | Press PF12 to transfer to the Parole Division Main Menu.              |

#### Face Sheet

The Face Sheet provides the most recent information for an offender's latest parole, including parole status, supervision level, assigned probation officer, demographic data, employment information, residential address, and a vehicle with which the offender has been associated. The information is displayed over two pages.

#### ACCESS METHOD

- 1. On the Parole Supervision System Officer Reports menu, type 4 in the SELECTION field.
- 2. In the TYPE field, type **D**.
- 3. In section D, type the offender's state ID number (SID), Texas Department of Corrections number (TDC) or parole-in-absentia number.

Page 1 – Face Sheet TEXAS DEPARTMENT OF CRIMINAL JUSTICE ARRIVAL NOTICE/FACE SUBT CSSUSV44 PAGE 1 OF 2 1/08/04 11:41:54 NAME: ALMARO,PEDRO MILLO SID#: 04117925 TDCJ-ID#: 00500774 PIA#: \_\_\_\_\_ ICC#: STATUS: QTRLY SUPERVISION LEVEL: MIN CASELOAD CATEGORY: NORM SALIENT FACTOR: \_\_\_ REGION: 03 DISTRICT: 01 OFFICER: 23974 DATE: 06/16/2004 RELEASE DATE:02/14/1992RELEASE TYPE:PARLDISCHARGE DATE:08/11/2023LAST HOME VISIT:05/06/2004SUPERVISION FEE BALANCE:\$0.00RESTITUTION FEE BALANCE:\$0.00 SEX: M RACE: H HEIGHT: 4 FT 11 IN WEIGHT: 185 LBS EYES: BRO HAIR: BLK DOB: 07/29/1945 POB: SSN: 265-95-6707 FBI#: 526597 JAC DOB: 07/29/1945 POB: SSN: 265-95-6707 FBI#: 526597JA0 DEPENDENTS: 02 MARITAL STATUS: MARRIED EMPLOYER: RECEIVES SSI RESIDENCE: MERCEDES ALMARO 7426 BRECCIA N/A TX 77041 0000 HOUSTON HOUSTON TX 77092 0000 (713) 856-9515 HARRIS COUNTY PRESS A FUNCTION KEY TO CONTINUE. PF2=PRNT PF3=MENU PF4=MAIN PF7=PREV PF8=NEXT PF9=SWITCH PAGE PF12=TDCJ 

To toggle between the first and the second page of the Face Sheet, Press PF9.

# **PF-KEY OPTIONS**

| PF2=PRNT:   | Access is restricted.                                                          |
|-------------|--------------------------------------------------------------------------------|
| PF3=MENU:   | Press PF3 to transfer to the Parole Supervision System – Officer Reports Menu. |
| PF4=MAIN:   | Access is restricted                                                           |
| PF7=PREV:   | Access is restricted.                                                          |
| PF8=NEXT:   | Access is restricted.                                                          |
| PF9=SWITCH: | Press PF9 to toggle between the first and second page of the Face Sheet.       |
| PF12=TDCJ   | Press PF12 to transfer to the Parole Division Main Menu.                       |

Page 2 - Face Sheet CSSUSV44TEXAS DEPARTMENT OF CRIMINAL JUSTICEPAGE 2 OF 2ARRIVAL NOTICE/FACE SHETT 11/08/04 11:44:30 NAME: ALMARO, PEDRO MILLO 
 NAME:
 ALMAKO, FEDRO MILLO

 SID#:
 04117925
 TDCJ-ID#:
 00500774
 PIA#:
 \_\_\_\_\_
 NEXT OF KIN: ALMARO, MERCEDEZ HOUSTON TX 77041 7426 BRECCIA AUTO MAKE: CHEV MODEL: AST YEAR: 2000 COLOR: GRY LICENSE #: 3JR-D35 ST: TX DRIVER'S LICENSE #: 10396636 ST: TX OFFENSE DESCRIPTION TERM LENGTH BEGIN DATE COUNTY CAUSE NUMBER -----\_\_\_\_\_ \_\_\_\_\_ \_\_\_\_\_ \_\_\_\_\_ DEL OF COCAINE 350000 08/11/1988 HARRIS 508224 VIOLENT OFFENDER PROGRAM: NO REPORTING INSTRUCTIONS/RULES: DATE: \_\_\_\_\_ BY: \_\_\_\_\_

PRESS A FUNCTION KEY TO CONTINUE. PF2=PRNT PF3=MENU PF4=MAIN PF7=PREV PF8=NEXT PF9=SWITCH PAGE PF12=TDCJ

**To toggle between the first and the second page of the Face Sheet**, Press PF9.

#### **PF-KEY OPTIONS**

| PF2=PRNT:   | Access is restricted.                                                          |
|-------------|--------------------------------------------------------------------------------|
| PF3=MENU:   | Press PF3 to transfer to the Parole Supervision System – Officer Reports Menu. |
| PF4=MAIN:   | Access is restricted                                                           |
| PF7=PREV:   | Access is restricted.                                                          |
| PF8=NEXT:   | Access is restricted.                                                          |
| PF9=SWITCH: | Press PF9 to toggle between the first and second page of the face sheet.       |
| PF12=TDCJ   | Press PF12 to transfer to the Parole Division Main Menu.                       |

#### Releasee Inquiry Screen

The Release Inquiry screen displays the latest information about an offender's parole supervision, including the name of the offender's parole officer, the reason for the release, the status of the offender's parole, the parole supervision level, supervision fee, restitution amount and the offense of record. If the release has been sentenced to state supervision for additional charges, the most recent incarceration location will display.

#### ACCESS METHOD

- 1. On the Parole Supervision System Officer Reports menu, type 5 in the SELECTION field.
- 2. In the TYPE field, type **D**.
- 3. In section D, type the offender's state ID number (SID), Texas Department of Corrections number (TDC) or parole-in-absentia number.

TEXAS DEPARTMENT OF CRIMINAL JUSTICE CSSUSV25 11/08/04 RELEASEE INQUIRY SCREEN 12:21:19 WARRANT: 11-26-2003-05132928 ISSUED ON: 2003-11-26 SID NUMBER: 04117925 TDC NUMBER: 00500774 PIA NUMBER: NAME: ALMARO, PEDRO MILLO 

 PAROLE OFFICE: 03 01 HOUSTON DPO 1
 DATE OF ASSIGNMENT: 06-16-2004

 OFFICER: 23974 DEGEORGE, JOSEPH
 PHONE #: (713)957-5700

 PPD#: 0000096486 ICC#:
 SEX: M RACE: H HEIGHT: 4 11

 RESIDENCE TYPE: RESIDENCE CITY/COUNTY: HOUSTON, HARRIS COUNTY RELEASE DATE: 02-14-1992 TYPE/COUNTY: PAROLE TO TRAVIS COUNTY DISCHARGE DATE: 08-11-2023 FILE LOCATION: RRP - PC REGULAR CABINET LAST VISIT DATE: 07-01-2004 TYPE: OFFICE NEXT VISIT DATE: 11-01-2004 STATUS: QUARTERLY REPORT REASON: PAROLE OFF/SUPV ACTI DATE: 04-07-2004 SIRIOS.Constraint full full full officeReason: Officer OverrideDate: 04-07-2004CASE CTGRY: NON-SPECIALIZEDREASON: OFFICER OVERRIDEDATE: 04-07-2004 SUPERVISION FEE BALANCE: \$0.00 \* RESTITUTION BALANCE: \$0.00 OFFENSE OF RECORD: COCAINE-DISTRIBUTE DATE: 08-11-1988 LENGTH: 0035 VIOLENT OFFENDER PROGRAM: NO YEARS) \* OTHER RELEASES FOR OFFENDER -- ENTER REGION, DISTRICT & OFFICER AND/OR SID/TDC/PIA # TO SEARCH. PRESS PF7 OR PF8 TO SCROLL CASELOAD. PF3=MENU PF6=RFRSH PF7=BACK PF8=FORWARD PF12=TDCJ CLEAR=EXIT 

#### To view records for another offender,

Type the offender's SID number, TDC number, or PIA number over the displayed information

and press Enter.

**NOTES:** It is possible to use PF7 and PF8 to scroll alphabetically through the caseload of the parole officer to which the offender has been assigned. See PF-Key Options below.

If a warrant has been issued for the offender, the warrant number and date-of – issuance will display across the top of the screen above the offender's numeric identifiers.

## **PF-KEY OPTIONS**

| PF3=MENU:   | Press PF3 to transfer to the Parole Supervision System – Officer Reports Menu.                                           |
|-------------|----------------------------------------------------------------------------------------------------|
| PF6=RFRSH:  | Press PF6 to refresh the screen.                                                                                         |
| PF7=BACK:   | Press PF7 to access the record for next offender, in alphabetical order, on the displayed parole officer's caseload.     |
| PF8=NEXT:   | Press PF7 to access the record for previous offender, in alphabetical order, on the displayed parole officer's caseload. |
| PF12=TDCJ:  | Press PF12 to transfer to the Parole Division Main Menu.                                                                 |
| CLEAR=EXIT: | Press Clear to exit the TDCJ Parole Division System.                                                                     |

### Parole Supervision Data Field Explanations

The data fields on the Parole Supervision screens are alphabetized below and explanations are provided.

### AUTO MAKE (VEHICLE-MAKE)

Displays the make of the vehicle the release is associated with, such as Chevrolet, Chrysler, Ford, etc. On some screens the make may be edited.

### **BEGIN DATE**

Date (YYYY-MM-DD) the releasee's sentence began.

## **CASELOAD CATEGORY**

The caseload category. See Case Category Codes in the TDCJ Code Table Manual.

#### CASE CATEGORY:DATE (MM-DD-YYYY)

Date (MM-DD-YYYY) the case category was assigned.

## CASE CATEGORY:REASON

Reason the release was assigned the supervision level. See Case Category Reasons in the TDCJ Code Table Manual.

#### **CAUSE NUMBER**

The sentencing county's unique case number and count number assigned to each offense.

#### COUNTY

The county in which the release was convicted. If the release has been subsequently sentenced to state supervision on additional charges, the TDCJ unit assignment will display.

### CURRENT STATUS (STATUS CODE)

Current status of the releasee. See Parole Supervision Status Codes in the TDCJ Code Table Manual.

## DATE

The date the offender was sentenced to state custody.

## DATE (DATE OF ASSIGNMENT)

The date the parolee was assigned to the parole officer's caseload.

#### **DEPENDENTS**

The number of releasee's dependents.

### **DISCHARGE DATE**

Date the release will be discharged from supervision (MM-DD-YYYY or YYYY-MM-DD) based on the most recent offense.

### DISTRICT

Most recent parole officer's district number.

## DOB

Releasee's date of birth (MM-DD-YYYY or YYYY-MM-DD) or 01-01-0001 for unknown.

### **DRIVER'S LICENSE #**

Releasee's driver's license number.

## DRIVER'S LICENSE: ST:

Two-character code of the state where the releasee's driver's license was issued. See U.S. State Codes in TDCJ Code Table Manual.

#### EMPLOYER

Contact information (Name and address) for the releasee's most recent employer. May contain the name of the business, a description of self-employment, or notes regarding releasee's employment status (i.e., Receives SSI, Unemployed, General home repair, etc.).

## EYES

Releasee's eye color. See Demographic Eye Color Codes in the TDCJ Code Table Manual.

#### FBI #

Releasee's FBI number or blanks if unknown.

### **FILE LOCATION**

Identifies the location of the releasee's file.

#### HAIR

Releasee's hair color. See Demographic Hair Color Codes in the TDCJ Code Table Manual.

#### HEIGHT:(FT. IN.)

Releasee's height in feet and inches. Blank or zeroes if unknown.

### HOME/FIELD/UNSCHED:

Date of the next scheduled non-office visit.

#### **ICC NUMBER**

Releasee's fifteen-character Interstate Compact Case number, if applicable. Following the fifteen-character ICC number, there is a two-character field for the associated state code.

### LAST VISIT DATE

Date of the releasee's last visit (MM-DD-YYYY).

# LAST HOME VISIT

Date of the releasee's last home visit (MM-DD-YYYY).

### LENGTH

The length of time that the offender was sentenced to state custody.

#### LICENSE # (VEHICLE-LICENSE PLATE #)

License plate number of the vehicle with which the release is associated.

### LICENSE #: ST: (VEHICLE-LICENSE PLATE STATE)

Two-character code of the state that issued the license plate number of the vehicle with which the release is associated.

## **MARITAL STATUS**

Releasee's marital status. Valid displays are:

Annulled Divorced Other Married Separated Single Unknown

#### MODEL (VEHICLE-MODEL)

Model of the vehicle the release is associated with, such as Trans AM, Nova, Maxima, etc.

#### **MOVE-OUT DATE**

Date the sponsor's residence was no longer available as a contact (MM DD YYYY).

#### NAME

The releasee's name (Last, First Middle).

#### **NEAREST KIN & ADDRESS**

Name of the releasee's next of kin and that person's address.

#### **NEXT OF KIN**

Name and address of the releasee's next of kin.

### NEXT SCHEDED VISIT (NEXT VISIT DATE)

Date of the releasee's next scheduled office visit (MM-DD-YYYY).

#### **OFFENSE DESCRIPTION**

Brief description of the releasee's offense.

### **OFFENSE OF RECORD**

The offense for which the releasee was most recently paroled from TDCJ or the offense for

which the release will be under supervision the longest. If the release has re-offended, the offense for which the offender will remain under TDCJ authority the longest.

## OFFICER

The BPP ID and name of the most recent parole officer supervising a releasee's parole.

# **PAROLE OFFICE**

The most recent parole office district, region and city.

# PHONE #

Most recent parole officer's contact number.

## PIA

Releasee's six-digit parole-in-absentia number, if applicable. The PIA number can be followed by the three-character county code. See Texas County Codes in the TDCJ Code Table Manual.

# PPD #

Releasee's ten-digit Pardons and Paroles Division number.

# REGION

Most recent parole officer's region number.

# RELATIONSHIP

How the person whom the parole officer contacted was associated to the releasee.

# RELEASE TYPE (TYPE)

Release Type. See Release Types in the TDCJ Code Table Manual.

## **RELEASE DATE**

Releasee's release date (MM-DD-YYYY or YYYY-MM-DD).

# **REPORTING INSTRUCTIONS/RULES**

Releasee's reporting instructions and rules.

## RESIDENCE

Sponsor's name, address and phone number. The sponsor is the person to whom the releasee's parole plan will be sent. The institutional parole officer establishes the parole plan for an inmate. It is researched and verified by a parole officer before the inmate is released. The parole plan includes: job plans, proposed residence, etc.

# **RESIDENCE TYPE**

Description of the releasee's most recent housing. If the releasee has been sentenced to state supervision for additional charges, may display "TDCJ-ID." The TDCJ unit assignment will display in the CITY/COUNTY field.
#### **RESTITUTION BALANCE**

Remaining amount due on a fee imposed by the court before the release was sent to TDCJ-ID.

## **RULES DISCUSSED/NOTES**

Displays the releasee's reporting rules.

## SALIENT

Displays the total salient (risk) factor score based on the evaluation categories (ex. educational background, offense, number of prior arrests/incarcerations, drug/alcohol abuse).

#### **{SCREEN ID}**

System-generated screen identification code (ex. CSSUSV40) in the upper-left corner of the screen.

#### SELECTION

Type an option number to select an option from a menu screen.

## SID NO

Releasee's unique eight-character state identification number, also known as the DPS number.

## SPONSOR NAME

Name of the person

#### SSN

Releasee's Social Security number or blank if unknown.

## ST (VEHICLE)

The state code where the vehicle is registered.

#### STATUS {Caseload Contact History screen}

Description of releasee's current parole status.

#### STATUS {Face Sheet screen}

Identifies how often the release has to report to the assigned probation officer. The most commonly referenced codes are:

- **DEATH** = Release is deceased.
- **DISCHG** = Release has completed associated parole.
- **NORMAL** = Monthly
- **QTRLY** = Quarterly
- **REVOKE** = Parole has been revoked.

## STATUS:DATE (MM-DD-YYYY) OR STATUS DATE

Date the reporting status code was assigned.

#### STATUS:REASON

Reason why the reporting status code was assigned. See Parole Supervision Status Reasons in the TDCJ Code Table Manual.

## SUPERVISION FEE BALANCE

The amount of various supervision-related fees that remain unpaid. In addition to the standard monthly supervision fee (\$10), there are additional fees (ex. Crime Victims Fund, Substance Abuse, Sexual Offender, etc.) that are assessed based on the type of offense and he laws governing sentencing when the offense was committed.

## SUPERVISION LEVEL (SUPV LEVEL)

The supervision level assigned to parolee. See Parole Supervision Level Codes in the TDCJ Code Table Manual.

## SUPV LEVEL:DATE (MM-DD-YYYY)

Date the supervision level was assigned.

## SUPV LEVEL:REASON

Reason the release was assigned the supervision level. See Parole Supervision Level Reasons in the TDCJ Code Table Manual.

## TDCJ-ID # (TDC)

TDC = the number assigned to each inmate physically received by the Texas Department of Criminal Justice Institutional Division at the Diagnostic Unit. If the TDCJ ID number is incorrect, contact Huntsville Data Services.

## **TERM LENGTH**

Length of sentence for displayed offense.

#### TRANSFER DATE

Date the case was transferred to the current parole officer (MM-DD-YYYY).

#### TYPE {Menu screen}

Enter the alphabetic character to select an option from a menu screen.

#### TYPE {Caseload Contact History screen }

The form of the visit (office, home or by telephone) between the parole officer and someone other than the releasee.

#### **TYPE {Releasee Inquiry screen}**

Releasee's last visit type. Valid entries are:

Office Annual Home Initial Field

## VIOLENT OFFENDER PROGRAM

Displays Yes or No indicating if the parolee's offense(s) was assaultive in nature (rape, arson, aggravated assault), if the release area has a violent offender program, and if the parolee is enrolled in the program.

## **VISIT DATE**

The releasee's most current visit date (MM-DD-YYYY).

## WEIGHT (LBS.)

Releasee's weight in pounds or zeroes if unknown.

## YEAR (VEHICLE)

The four-digit year of manufacture of the vehicle with which the release is associated (YYYYY).

## **ZIP CODE**

Releasee's or employer's ZIP code or all zeroes if unknown.

## **INFO** — OnLine Report Distribution

INFOPAC contains updates and code tables for the Parole Supervision System. INFOPAC is primarily designed to display the same information contained in batch reports that are currently distributed to county, state and city governmental agencies. Your agency's Project Analyst or liaison must submit requests for online report access to JIMS. The requests should include the report name and identifier, and the reason(s) why users need access to the online reports.

## **ACCESS METHOD**

Type INFO and press Enter.

| *****                | *****                                        | ******                                    | *****                        | ******                           | **********               | ********                     |
|----------------------|----------------------------------------------|-------------------------------------------|------------------------------|----------------------------------|--------------------------|------------------------------|
| COMMAND ===>         |                                              | *** View<br>VIEWI                         | Direc <sup>.</sup><br>NG MEI | L***<br>NU                       | TIN                      | 4E: 115015                   |
| RECIPIENT ID         | : RWI5768                                    |                                           |                              |                                  | VI<br>TAPE VC            | ERSION: 6.1<br>DLSER: LC3436 |
|                      | VIEW BY REPOR                                | T OR TOPIC:                               | R                            | (R/T)                            |                          |                              |
|                      | REPOR                                        | T/TOPIC ID:<br>VERSION:<br>SECTION:       |                              |                                  | _                        |                              |
| DISPLAY<br>D         | LIST OF REPO<br>ISPLAY LIST O<br>DISPLAY SEC | RTS/TOPICS:<br>F VERSIONS:<br>TION INDEX: | YES<br>YES<br>YES            | (YES/NO)<br>(YES/NO)<br>(YES/NO) |                          |                              |
| PF01=HELP<br>PF07=UP | PF02=PRINT<br>PF08=DOWN                      | PF03=END<br>PF09=                         | PF0<br>PF1                   | 4=MENU<br>)=LEFT                 | PF05=RFIND<br>PF11=RIGHT | PF06=MARK<br>PF12=QUIT       |

#### To access a list of all reports available to Harris County users,

press Enter. The INFOPAC screen defaults to a search for all available reports. See page 110 for more information.

#### \*To access a specific report,

- 1. Type the report name in the REPORT/TOPIC ID field.
- 2. If there are multiple versions of the report, type the INFOPAC generation date (YYMMDD) and military time (HHMMSS) for the appropriate version.
- 3. Type NO over the YES defaults in the DISPLAY LIST... and DISPLAY SECTION fields.
- 4. Press Enter.

## **PF KEY OPTIONS**

## The following keys can be used from any INFOPAC screen:

- PF01=HELP: Press PF1 to access HELP.
- PF02=PRINT: Press PF2 to immediately print the current page or a maximum of 25 marked pages of an on-line report. \*Printer must be cleared by TDCJ to receive reports.
- PF03=END: From the Viewing Menu, press PF3 to exit INFOPAC. From any other screen, press PF3 to return to the previous section.
- PF04=MENU Press PF4 to access the Viewing Menu.
- PF05=RFIND: Press PF5 to repeat a Find command.
- PF06=MARK Press PF6 to mark the current page for print after you view all the appropriate information. \*Printer must be cleared by TDCJ to receive reports.
- PF07=UP: Press PF7 to scroll backwards.
- PF08=DOWN: Press PF8 to scroll forward.
- PF10=LEFT: Press PF10 to scroll the screen to the left.
- PF11=RIGHT:Press PF11 to scroll the screen to the right.
- PF12=QUIT: Press PF12 to exit the INFOPAC session.

#### Online Report Distribution

This option lists the reports the user is authorized to access.

#### **ACCESS METHOD**

Press Enter from the INFOPAC VIEWING MENU to execute default search.

07251-BEGINNING OF REPORTS

07261-END OF REPORTS

\_\_\_\_\_

COMMAND ===>

TIME: 142120

\*\*\* REPORTS \*\*\*

OPTION REPORT ID REPORT NAME

\_\_\_\_\_

- \_ A-INFOPAC INFOPAC USERS GUIDE
- \_ GLOSSARY GLOSSARY
- PD/AD/SS PAROLE DIVISION ADMIN. MEMORANDUM SPECIALIZED SUPERVISION
- \_ PD/PSS PAROLE SUPERVISION SYSTEM CHANGES
- PDSURP2CD PAROLE DIVISION COUNTY CODE DESCRIPTION
- PDSURP2ND PAROLE DIVISION NCIC CODE DESCRIPTION
- PDSUR2CUSD PAROLE DIVISION CUSTODY CODE DESCRIPTION
- SECURITY INFORMATION SECURITY MANUAL

| PF01=HELP | PF02=PRINT | PF03=END | PF04=MENU | PF05=RFIND | PF06=MARK |
|-----------|------------|----------|-----------|------------|-----------|
| PF07=UP   | PF08=DOWN  | PF09=    | PF10=LEFT | PF11=RIGHT | PF12=QUIT |

**NOTE:** The "Reports" screen will also display if the name of a report is typed in the REPORT/TOPIC ID field on the Viewing Menu screen.

#### To access a report,

- 1. In the OPTION field next to the appropriate report, type any character.
- 2. Press Enter.

#### Report Versions

Report Versions lists the online variations of a report. Usually, only one version of a report is kept online. In addition, this screen indicates if the version is available for viewing.

#### ACCESS METHOD

Select a report from the "Reports" screen and press Enter.

| *************************************** |          |                |                 |                   |          |                      |          |                          |                        |
|-----------------------------------------|----------|----------------|-----------------|-------------------|----------|----------------------|----------|--------------------------|------------------------|
| 0727I-BEGINNING OF VERSIONS             |          |                | (               | 0732I-EN          | ID OF    | VERSIONS             |          |                          |                        |
| COMMAN                                  | D ===>   |                |                 |                   |          |                      |          | TIM                      | E: 092026              |
|                                         |          |                |                 | *** REP           | PORT VE  | RSIONS *             | * * *    |                          |                        |
|                                         |          |                |                 |                   |          |                      |          |                          |                        |
| REPORT:                                 | PD/AD,   | /ss            | PAROLE          | DIVISION          | ADMIN.   | MEMORAN              | idum -   | - SPECIALIZED            | SUPERVISION            |
|                                         |          |                |                 |                   |          |                      |          |                          |                        |
|                                         | OPTIC    | NC             | DATE            | TIME              | DEVICH   | E STAI               | rus      |                          |                        |
|                                         |          |                |                 |                   |          |                      |          |                          |                        |
|                                         | _        | ç              | 61015           | 155312            | DISK     | AVA                  | LABLE    | ר<br>ב                   |                        |
|                                         |          |                |                 |                   |          |                      |          |                          |                        |
|                                         |          |                |                 |                   |          |                      |          |                          |                        |
|                                         |          |                |                 |                   |          |                      |          |                          |                        |
|                                         |          |                |                 |                   |          |                      |          |                          |                        |
| PF01=H<br>PF07=U                        | ELP<br>P | PF02=<br>PF08= | =PRINT<br>=DOWN | PF03=END<br>PF09= | ) ]<br>] | PF04=MEN<br>PF10=LEB | UU<br>FT | PF05=RFIND<br>PF11=RIGHT | PF06=MARK<br>PF12=QUIT |
| *************************************** |          |                |                 |                   |          |                      |          |                          |                        |

**NOTE:** This screen will also display if the name of a report is typed in the REPORT/TOPIC ID field on the Viewing Menu screen and "YES" is entered only in the "DISPLAY LIST OF VERSIONS" field.

#### To access an "available" report,

- 1. In the OPTION field next to the appropriate report, type any character.
- 2. Press Enter.

#### Report Display

This screen allows the user to scroll through the online version of a report. It also allows the user to locate key words or phrases in the report.

#### ACCESS METHOD

Select a report from the REPORT VERSIONS screen and press Enter.

0723I-START OF REPORT PAGES COMMAND ===> SCROLL ===>SCREEN 961015 155312 OFFENDER CATEGORY 05/96 P 1 R 1 C 1 PD/AD/SS 05/96 PD/AD/SS OFFENDER CATEGORY NUMBER: PD/AD-3.2.23 SUBJECT: Offender Category AUTHORITY: Division Policy PURPOSE: To provide a means of clearly identifying on the Parole Division mainframe computer system all offenders who are sex offenders and offenders who are mentally impaired, mentally retarded, physically handicapped, or terminally ill; To provide a means of tracking all offenders so identified who are supervised by the Parole Division on regular and specialized caseloads; To facilitate efforts toward providing continuity of care for these offenders; 

**NOTE**: This screen will also display if the name of a report is typed in the REPORT/TOPIC ID field on the Viewing Menu screen and "NO" is entered in each of the "DISPLAY..." fields.

## To find a key word or phrase,

- 1. In the COMMAND field, type an F and in single quotes type the word or phrase (ex. F 'code' or F 'sex offender'). A maximum of 28 characters can be entered in a search.
- 2. Press Enter.

**To repeat a Find command,** press PF5. The next occurrence of the key word or phrase will display.

**NOTES:** The COMMAND line can be used to execute some of the functions assigned to PF keys.

Type one of the following abbreviations in the COMMAND field and press Enter, or press the corresponding PF key to execute a command.

| COMMAND Text | <u>PF KEY</u> |
|--------------|---------------|
| H(elp)       | PF01          |
| PR(int)      | PF02          |
| END          | PF03          |
| RF(ind)      | PF05          |
| MA(rk)       | PF06          |
| U(p)         | PF07          |
| D(own)       | PF08          |
| Q(uit)       | PF12          |
|              |               |

See page 112 for sample screen. For more information on COMMAND line functions, select the INFOPAC Users Guide from the REPORTS screen.

# Index

| Browse By SID Number                              | 11  |
|---------------------------------------------------|-----|
| Commitment Information                            |     |
| Corrections Tracking System Access Menu           | 64  |
| CTS Data Field Explanations                       |     |
| CTS Glossary                                      | 69  |
| Face Sheet                                        |     |
| Face Sheet — Page 2                               |     |
| IMF Data Field Explanations                       |     |
| IMF Glossary                                      |     |
| IMF Menu Options Record Displays and Transferring |     |
| Inmate Inquiry Functions                          |     |
| Inquire State Jail Confinee — SI                  |     |
| Lockout                                           | 6   |
| Log-off Procedures                                | 5   |
| Log-on Failed                                     | 4   |
| Log-on Procedures                                 | 2   |
| Master Inquiry                                    |     |
| Name Inquiry                                      |     |
| Name Inquiry in CTS                               | 65  |
| Offender Data Inquiry                             | 67  |
| Offender Identification                           | 7   |
| Offense Inquiry — OI                              | 79  |
| Online Report Distribution                        | 110 |

| OnLine Report Distribution                         |     |
|----------------------------------------------------|-----|
| Overview of the TDCJ Computer Applications         | 1   |
| Parole Supervision System Data Field Explanations  | 101 |
| Parole Supervision System Main Menu                |     |
| Releasee Inquiry Screen                            |     |
| Report Display                                     |     |
| Report Versions                                    |     |
| Request PIA Reports                                |     |
| Security and Privacy                               | 6   |
| SJ00 Data Field Explanations                       |     |
| SJ00 Glossary                                      |     |
| SJ00 Menu Options Record Displays and Transferring | 77  |
| SR00 Data Field Explanations                       |     |
| SR00 Glossary                                      |     |
| State Jail Release screen — SR                     |     |
| State Jail System Main Menu — SJ00                 | 74  |
| State Ready System Main Menu                       |     |